Käyttöohje

43PUS6031 49PUS6031 55PUS6031

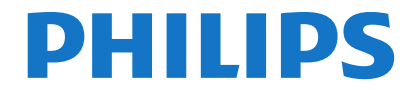

# Sisältö

| Turvallisuustiedot                               | 2    |
|--------------------------------------------------|------|
| Tuotteen merkinnät                               | 2    |
| Ympäristötietoa                                  | 3    |
| Ominaisuudet                                     | 4    |
| Mukana tulevat varusteet                         | 4    |
| Valmiustilan Huomautukset                        | 4    |
| TV:n ohjaussauva ja sen käyttö                   | 4    |
| Kaukosäätimen paristojen asentaminen             | 5    |
| Kytke Virta                                      | 5    |
| Antenniliitäntä                                  | 5    |
| Ilmoitus                                         | 5    |
| Tekniset tiedot                                  | 6    |
| Kaukosäädin                                      | 7    |
| Liitännät                                        | 8    |
| Päälle/Pois kytkeminen                           | 9    |
| Ensimmäinen Asennus                              | 9    |
| Mediatoisto USB-tulon kautta                     | .10  |
| Ohjelman tallennus                               | . 11 |
| Ajansiirtotoiminto                               | . 11 |
| Pikatallennus                                    | . 11 |
| Tallennettujen ohjelmien katsominen              | . 11 |
| Tallennusasetukset                               | .12  |
| Mediaselainvalikko                               | .12  |
| CEC ja CEC RC -läpivienti                        | .12  |
| Television asetusvalikon sisältö                 | .13  |
| TV:n yleinen käyttö                              | .17  |
| Kanavaluettelon käyttäminen                      | .17  |
| Lapsilukon asetukset                             | .17  |
| Elektroninen Ohjelmaopas (EPG)                   | .17  |
| Teksti-TV-Palvelut                               | .18  |
| Ojelmiston päivitys                              | .18  |
| Vianmääritys & Ohjeita                           | .19  |
| Tietokonesisääntulon Tyypilliset Näyttötilat     | .20  |
| AV- ja HDMI-signaalin yhteensopivuus             | .20  |
| Tuetut Videotiedostomuodot USB-Tilassa           | .21  |
| Tuetut Kuvatiedoston Formaatit USB-Tilaa Varten. | .21  |
| Tuetut Äänitiedostomuodot USB-Tilassa            | .22  |
| Tuetut DVI Resoluutiot                           | .22  |
| Liitettävyys                                     | .23  |
| Internet-portaali                                | .26  |
| HBBTV-järjestelmä                                | .27  |

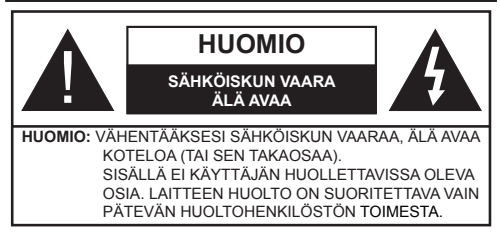

Ääri olosuhteissa (myrskyt, olosuhteet) ja pitkinä käyttämättömyysaikoina (lomat) irrota TV virransyötöstä.

Virtapistoketta käytetään TV:n irrottamiseen virransyötöstä ja siihen on siksi oltava helppo pääsy. Jos TV:tä ei kytketä irti virransyötöstä, laite kuluttaa virtaa vaikka se olisi valmiustilassa tai sammutettu.

Huomaa: Noudata näytössä näkyviä ohjeita laitteen käytöstä.

# TÄRKEÄÄ - Lue nämä ohjeet huolellisesti ennen asennusta tai käyttöä

**A**VAROITUS: Älä koskaan anna ihmisten (tai lasten) joiden fyysinen, aistillinen tai henkinen toimintakyky on rajoittunut tai joilla ei ole kokemusta tai tietoa laitteen käytöstä, elleivät he ole saaneet opastusta laitteen käyttöön.

- Käytä tätä TV:tä alle 2 000 metrin korkeuksissa, kuivissa tiloissa ja alueilla maltillisella tai trooppisella ilmastolla.
- TV on tarkoitettu kotikäyttöön ja vastaavaan yleiseen, mutta ei julkiseen käyttöön.
- Jätä vähintään 5 cm rako TV:n ympärille hyvän ilmanvaihdon varmistamiseksi.
- Ilmanvaihtoa ei saa estää peittämällä ilmanvaihtoaukko sanomalehtien, pöytäliinojen tai verhojen kaltaisilla esineillä.
- Virtajohtoon tulisi olla helppo pääsy. Älä sijoita televisiota, huonekalua tai muuta esinettä sähköjohdolle päälle. Vaurioitunut sähköjohto/ pistoke voi aiheuttaa tulipalon tai sähköiskun. Käsittele sähköjohtoa sen pistokkeesta, älä irrota televisiota seinästä vetämällä sähköjohdosta. Älä kosketa virtajohtoa/pistoketta märillä käsillä, sillä se voi aiheuttaa oikosulun tai sähköiskun. Älä tee solmua sähköjohtoon tai sido sitä yhteen muiden johtojen kanssa. Jos johto vahingoittuu, se tulee vaihtaa valmistajan tai ammattitaitoisen henkilön toimesta.
- Televisiota ei saa asettaa alttiiksi tippuvalle tai roiskuvalle vedelle, sen vuoksi älä sijoita television yläpuolelle nestettä sisältävää astiaa kuten esim. maljakkoa (esim. hyllyt laitteen yläpuolella).
- Älä altista TV:tä suoralle auringonpaisteelle tai sijoita avotulia, kuten kynttilöitä sen päälle tai lähelle.

- Älä sijoita lämpölähteitä, kuten sähkölämmittimet, lämpöpatterit jne. TV:n lähelle.
- Älä sijoita TV:tä lattialle ja kalteville pinnoille.
- Tukehtumisvaaran välttämiseksi, pidä muovipussit lasten ja lemmikkien ulottumattomissa.
- Kiinnitä jalusta tiukasti TV:seen. Jos jalusta on varustettu ruuveilla, kiristä ruuvit tiukkaan TV:n kaatumisen estämiseksi. Älä ylikiristä ruuveja ja asenna jalustan kumit kunnolla.
- Älä hävitä paristoja tulessa tai vaarallisten tai syttyvien materiaalien kanssa.

Varoitus: Paristoja ei saa altistaa kuumuudelle, kuten auringonvalolle, tulelle, jne.

| Varoitus           | Vakavan loukkaantumisen<br>tai kuoleman vaara |
|--------------------|-----------------------------------------------|
| A Sähköiskun vaara | Vaarallinen jännite                           |
| A Kunnossapito     | Tärkeät kunnossapito-osat                     |

#### Tuotteen merkinnät

Seuraavia merkintöjä käytetään tässä **tuotteessa** osoittamaan rajoituksia, varotoimia ja turvallisuusohjeita. Ohjeita tulee noudattaa, kun tuotteessa on niitä vastaava merkki. Noudata näitä ohjeita turvallisuussyistä.

Luokan II laite: Tämä laite on suunniteltu siten, että se ei edellytä maadoitusta.

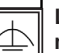

siten, että se ei edellytä maadoitusta. Luokan II laite toiminnallisella

maadoituksella: Tämä laite on suunniteltu siten, että se ei edellytä maadoitusta, maadoitusyhteyttä käytetään toiminnollisiin tarkoituksiin.

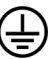

**Suojaava maadoitus:** Merkitty napa on tarkoitettu virtajohdon suojamaadoitusjohtimen liitäntään.

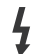

Vaarallien jännitteinen napa: Merkityt navat ovat vaarallisen jännitteisiä normaaleissa käyttöolosuhteissa.

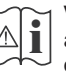

Vaoritus, katso käyttöohjetta: Merkityt alueet sisältävät käyttäjän vaihdettavissa olevia nappiparistoja.

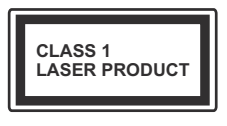

Luokka 1 lasetuote: Tämä tuote sisältää luokan 1 laserilähteen, joka on turvallinen kohtuudella ennakoitavissa olevissa olosuhteissa

# VAROITUS

Älä niele paristoa, kemiallisen palovamman vaara

Tämä tuote tai sen mukana toimitetut lisävarusteet voivat sisältää nappiparistoja. Nappipariston nieleminen saattaa aiheuttaa vakavia sisäisiä palovammoja jo 2 tunnissa ja johtaa kuolemaan.

Pidä uudet ja käytetyt paristot lasten ulottumattomissa.

Mikäli paristokotelo ei mene kunnolla kiinni, lopeta laitteen käyttö ja pidä se lasten ulottumattomissa.

Mikäli epäilet, että henkilö on niellyt pariston tai asettanut sen mihin tahansa paikkaan kehonsa sisällä, tulee tämän tällöin hakeutua välittömästi hoitoon.

# VAROITUS

Älä sijoita TV:tä epätasaiselle tai kaltevalle pinnalle. Televisio voi pudota ja aiheuttaen henkilövahingon tai kuoleman. Monet vahingot, etenkin lapsiin kohdistuvat, voidaan välttää noudattamalla yksinkertaisia varotoimenpiteitä, kuten:

- Käyttämällä television valmistajan suosittelemia jalustoja.
- Käyttämällä vain kalustoa, joka voi turvallisesti tukea televisiota.
- Varmistamalla, että televisio ei ulotu tukevan kaluston reunan yli.
- Välttämällä TV:n asettamista korkeiden huonekalujen päälle (kirjahyllyt) kiinnittämättä TV:tä ja huonekalua sopivalla tavalla.
- Älä aseta TV:tä sen ja huonekalun väliin asetetun pöytäliinan tai muun materiaalin päälle.
- Kerro lapsillesi, että on vaarallista kiivetä huonekalujen päälle ylettyäkseen televisioon tai sen säätimiin. Mikäli television paikkaa vaihdetaan, tulee noudattaa samoja ohjeita.

# VAROITUKSET SEINÄASENNUK-SESSA

- Lue ohjeet ennen TV:n kiinnittämistä seinälle.
- Seinäkiinnityssarja on lisävaruste. Saat sen jälleenmyyjältä, jos sitä ei toimitettu TV:n mukana.
- Älä asenna TV:tä kattoon tai kaltevalle pinnalle.
- Käytä määritettyjä asennusruuveja ja muita lisävarusteita.
- Kiristä asennusruuvit tiukkaan, TV:n putoamisen estämiseksi. Älä ylikiristä ruuveja.

# VAROITUS

Rakennuksen verkkovirran suojamaattoon tai suojamaattoon kytkettyyn laitteeseen liitetty laite - ja TV:n jakelujärjestelmään käyttämällä koaksiaalikaapelia, voi jossain olosuhteissa aiheuttaa tulipalovaaran. Liitäntä television jakelujärjestelmään on siksi tehtävä sähköeristyksen antavan laitteen kautta tietyn taajuusalueen alapuolella (galvaaninen eristin EN 60728-11)

#### Ympäristötietoa

Tämä TV on valmistettu ympäristöystävälliseksi. Vähentääksesi energiankulutusta sinun tulee suorittaa seuraavat vaiheet:

Mikäli asetat energiansäästötilaksi Minimi, Keskitaso, Maksimi tai Auto, televisio vähentää energiankulutusta vastaavasti. Mikäli haluat asettaa Taustavalon arvoksi kiinteän arvon, valitse Mukautettu ja säädä Taustavalon määrää (Energiansäästöasetuksista) manuaalisesti käyttäen kaukosäätimen Vasen tai Oikea -painikkeita. Valitse Pois asettaaksesi asetuksen pois päältä.

Huomaa: Käytettävissä olevat Energiansäästöasetukset saattavat vaihdella riippuen valitusta Tilasta Kuva-valikossa.

Energiansäästöasetukset löytyvät **Kuva**-valikosta. Huomaa, että osa kuva-asetuksista ei ole käytössä.

Mikäli painetaan Oikea-painiketta, kun Automaattinen -vaihtoehto on valittu tai Vasen-painiketta, kun on valittu Mukautettu, "Näyttö kääntyy pois päältä 15 sekunnin kuluttua." -viesti esitetään näytöllä. Valitse Jatka ja paina OK kääntääksesi näytön välittömästi pois päältä. Mikäli mitään painiketta ei paineta, näyttö kääntyy pois päältä 15 sekunnin kuluttua. Paina mitä tahansa painiketta kaukosäätimestä tai TV:stä avataksesi ruudun uudelleen.

Huomaa: Näyttö pois päältä valinta ei ole käytettävissä jos Tilaksi on valittu Peli.

Kun TV ei ole käytössä, sammuta se virtakytkimestä tai irrota TV:n pistoke. Tämä vähentää energian kulutusta.

#### Ominaisuudet

- TV tukee Ultra HD (Ultra High Definition tunnetaan myös nimellä 4K) resoluutiota joka on 3840 x 2160 (4K:2K). Se on 4 kertaa enemmän kuin Full HD TV:n tarkkuus kaksinkertaistaen Full HD TV:n resoluution sekä vaaka- että pystysuorassa. Ultra HD sisältöä tuetaan HDMI:n, USB-liitännän sekä DVB-T2 ja DVB-S2 lähetysten kautta.
- Kauko-ohjattu väri-TV.
- Täysin integroitu digitaali/maanpäällinen/satelliitti TV (DVB-T-T2/C/S-S2)
- Fransat asennusvaihtoehto
- HDMI-sisääntulot HDMI-liitännöillä varustettujen laitteiden liitäntään
- USB-liitäntä
- OSD-valikkojärjestelmä
- Scart-liitäntä ulkoisille laitteille (kuten DVD-soittimet, PVR, videopelit jne.)
- Stereoäänijärjestelmä
- Teksti-TV
- Kuulokkeiden liitäntä
- Automaattinen ohjelmointijärjestelmä.
- Manuaalinen viritys
- Automaattinen virrankatkaisu kahdeksan tunnin jälkeen.
- Uniajastin
- Lapsilukko
- Automaattinen mykistys kun ei lähetystä.
- NTSC-toisto
- AVL (Automaattinen äänenvoimakkuuden rajoitin)
- PLL (Taajuushaku)
- Tietokoneen sisääntulo
- Pelitila (lisävaruste)
- Kuva pois -toiminto
- Ohjelman tallennus
- Ohjelmoi ajanvaihto
- Ethernet (LAN) Internetin liitäntään ja palveluihin
- 802.11 a/b/g/n sisäänrakennettu WIFI tuki

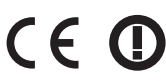

- Äänen ja videon jakaminen
- HbbTV

# Mukana tulevat varusteet

- Kaukosäädin
- Paristot: 2 x AAA
- Ohjekäsikirja
- Pikaopas

## Valmiustilan Huomautukset

Jos televisio ei vastaanota tulosignaalia (esim. antenni- tai HDMI -lähde) 5 minuutin aikana, TV siirtyy valmiustilaan. Kun kytket television päälle seuraavan kerran, seuraava ilmoitus ilmestyy ruutuun: **"Televisio** siirtyi valmiustilaan automaattisesti, kun signaalia ei havaittu pitkään aikaan." Jatka painamalla OK.

Jos TV on päällä ja sitä ei käytetä, siirtyy se valmiustilaan. Seuraava kerta kun kytket television päälle, näkyy seuraava ilmoitus: "Televisio siirtyi valmiustilaan automaattisesti, kun sitä ei käytetty pitkään aikaan." Jatka painamalla OK.

# TV:n ohjaussauva ja sen käyttö

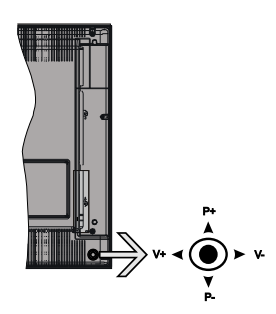

Ohjaussauvalla voit ohjata TV:nä Äänenvoimakkuutta / Ohjelmia / Lähdettä ja Valmiustilan toimintaa.

**Huomaa:** Ohjaussauvan sijainti saattaa vaihdella mallin mukaan.

Säätääksesi äänenvoimakkuutta: Lisää äänenvoimakkuutta työntämällä ohjaussauvaa oikealle. Lisää äänenvoimakkuutta työntämällä ohjaussauvaa vasemmalle.

Vaihtaaksesi kanavaa: Selaa tallennettuja kanavia painamalla painiketta ylös tai alas.

Vaihtaaksesi lähteen: Painamalla ohjaussauvan keskeltä, lähdeluettelo ilmestyy kuvaruudulle. Selaa käytettävissä olevia lähteitä painamalla painiketta ylös tai alas.

**TV:n kytkeminen pois päältä:** Paina sauvan keskiosaa alas ja pidä se alhaalla muutaman sekunnin ajan, kunnes televisio kytkeytyy valmiustilaan.

**TV:n kytkeminen päälle:** Paina ohjaussauvan keskeltä, TV kytkeytyy päälle.

Huomaa: Päävalikon ruutunäyttöä ei voida näyttää ohjainnäppäimillä.

#### Käyttö kaukosäätimellä

Paina kauko-ohjaimen **Menu**-painiketta nähdäksesi päävalikkonäytön. Käytä suuntapainikkeita valitaksesi valikon välilehden ja siirry painamalla **OK**. Käytä jälleen suuntapainikkeita valitaksesi tai asettaaksesi valinnan. Paina **Return/Back** tai **Menu**-painiketta poistuakseksi valikkonäytöstä.

#### Sisääntulon valinta

Kun olet liittänyt kaikki oheislaitteet TVvastaanottimeen, voit kytkeä eri sisääntulolähteitä. Paina **Source**-painiketta kaukosäätimessä toistuvasti valitaksesi eri lähteitä.

#### Kanavien vaihto ja äänenvoimakkuus

Voit vaihtaa kanavaa tai säätää äänenvoimakkuutta käyttämällä kauko-ohjaimen **Äänenvoimakkuus** +/- ja **Ohjelma +/-** -painikkeita.

#### Kaukosäätimen paristojen asentaminen

Irrota kaukosäätimen takakansi. Asenna kaksi **AAA**paristoa. Varmista, että (+) ja (-) merkit täsmäävät (tarkasta oikea napaisuus). Älä sekoita vanhoja ja uusia paristoja keskenään. Vaihda vanhat paristot vain samanmallisiin. Aseta takakansi takaisin paikalleen.

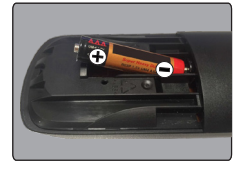

#### Kytke Virta

**TÄRKEÄÄ**: TV on suunniteltu käytettäväksi **220-240V AC, 50 Hz** pistorasiassa. Otettuasi TV:n ulos pakkauksesta, anna sen lämmetä huonelämpötilaan ennen kuin kytket sen verkkovirtaan. Liitä virtakaapeli pistorasiaan.

#### Antenniliitäntä

Liitä antenni- tai kaapelitelevision pistoke ANTENNITULO (ANT-TV) tai satelliittikaapeli SATELLIITTITULO (ANT SAT) -liitäntään TV:n takaosan alaosassa.

#### TV:n takaosan alaosa

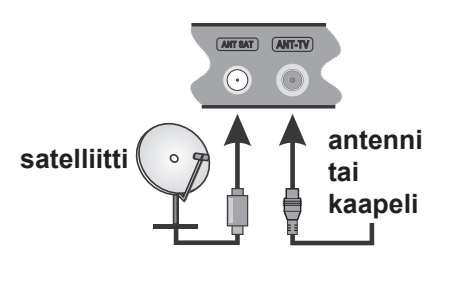

#### Ilmoitus

#### TAVARAMERKKITIEDOT

HDMI, HDMI-logo ja High Definition Multimedia Interface ovat HDMI Licensing LLC-yhtiön tavaramerkkejä tai rekisteröityjä tavaramerkkejä Yhdysvalloissa ja muissa maissa.

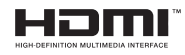

Valmistettu Dolby Laboratories lisenssillä. Dolby, Dolby Audio ja kaksois-D -symboli ovat Dolby Laboratories-yhtiön tavaramerkkejä.

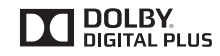

YouTube ja YouTube-logo ovat Google Inc.:n tavaramerkkejä.

Tietoa Käyttäjille Vanhojen Laitteiden ja Paristojen Hävityksestä

#### [Ainoastaan Euroopan Unioni]

Jos laite on merkitty tällä symbolilla, ei sitä saa hävittää kotitalousjätteiden mukana.

Kierrätä se näille laitteille sopivalla tavalla.

**Huomautus:** Pb-merkki paristoissa symbolin alapuolella tarkoittaa, että ne sisältävät lyijyä.

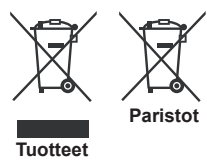

#### Tekniset tiedot

| TV I ähotve                             | PAL BG/I/DK/LL'                                                                    |                                                                                                  |       |  |
|-----------------------------------------|------------------------------------------------------------------------------------|--------------------------------------------------------------------------------------------------|-------|--|
| I V Lanetys                             | SECAM BG/DK                                                                        |                                                                                                  |       |  |
| Kanavien vastaanotto                    | VHF (BAND I/III) UHF (BAND                                                         | U) HYPERBAND                                                                                     |       |  |
| Digitaalivastaanotto                    | Täysin integroitu digitaali-maa<br>(DVB-T2, DVB-S2yhteensop                        | Täysin integroitu digitaali-maanpäällinen-kaapeli-TV(DVB-T-C-S)<br>(DVB-T2, DVB-S2-yhteensopiva) |       |  |
| Esiasetettujen<br>kanavien määrä        | 10.000                                                                             |                                                                                                  |       |  |
| Kanavailmaisin                          | Ruutunäyttö                                                                        |                                                                                                  |       |  |
| RF-antennitulo                          | 75 ohm (epäsymmetrinen)                                                            |                                                                                                  |       |  |
| Käyttöjännite                           | 220-240V AC, 50Hz.                                                                 |                                                                                                  |       |  |
| Ääni                                    | German+Nicam Stereo                                                                |                                                                                                  |       |  |
| Näyttö                                  | 43"                                                                                | 49"                                                                                              | 55"   |  |
| Äänilähtöteho (WRMS.)<br>(10% THD)      | 2x10W                                                                              | 2x10W                                                                                            | 2x10W |  |
| Virrankulutus (W)                       | 120W 135W 140W                                                                     |                                                                                                  | 140W  |  |
| Paino (kg)                              | 11,55 kg 13,55 kg 17,35 kg                                                         |                                                                                                  |       |  |
| TV:n mitat SxLxK<br>(jalan kanssa) (mm) | 260x965x623 mm 221x1099x686 mm 221x1238x764 mm                                     |                                                                                                  |       |  |
| TV:n mitat SxLxK<br>(ilman jalkaa) (mm) | 57(min)/89(max) x965x575 mm 58(min)/93(max)x1099x642 mm 60(min)/93(max)x1238x722 r |                                                                                                  |       |  |
| Käyttölämpötila ja<br>ilmankosteus      | 0°C - 40°C, ilmankosteus enint. 85 %                                               |                                                                                                  |       |  |

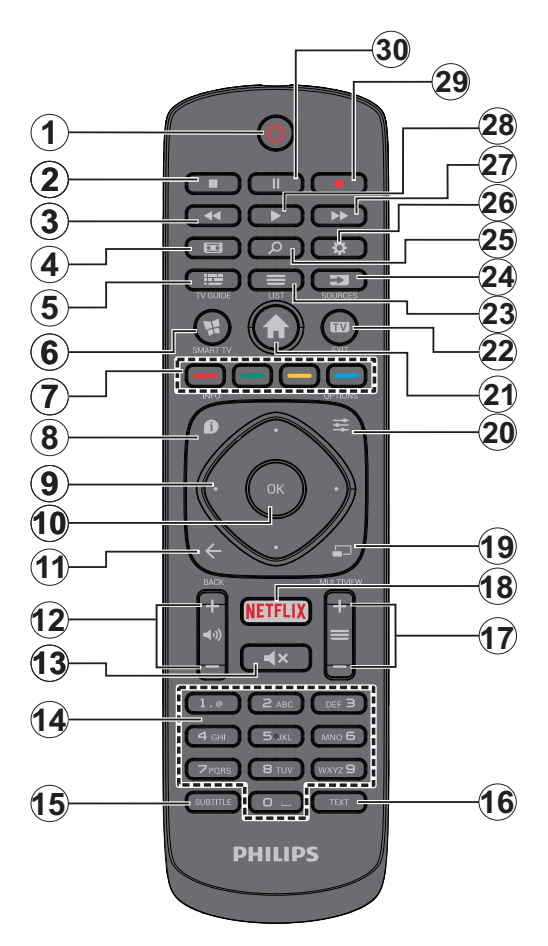

- 1. Valmiustila: Kytkee TV:n päälle/pois päältä
- 2. Pysäytä: Pysäyttää toistettavan median
- 3. Pikakelaus taaksepäin: Siirtää ruutuja taaksepäin mediassa, kuten elokuvat
- 4. Ruutuun: Muuttaa ruudun kuvasuhdetta
- 5. EPG (elektroninen ohjelmaopas): Näyttää elektronisen ohjelmaoppaan
- 6. Internet: Avaa portaalisivun, jolta pääset useisiin verkkopohjaisiin sovelluksiin
- 7. Väripainikkeet: Seuraa ruudulle tulevia ohjeita saadaksesi lisötietoja värillisten painikkeiden toiminnoista
- Tiedot: Näyttää tietoja ruudulla esitetyn ohjelman sisällöstä, näyttää piilotetut tiedot (näytä - teksti-TV tilassa)
- Suuntapainikkeet: Auttaa valikoiden sisällön jne. selaamisessa ja näyttää alisivut Teksti-TV tilassa, kun sitä painetaan oikealle tai vasemmalle
- OK Vahvistaa käyttäjän valinnan, pitää sivun (Teksti-TV tilassa), näyttää kanavalista (DTV-tilassa)
- 11. Palaa/Takaisin: Palaa takaisin edelliseen näyttöön, avaa hakemistosivun (teksti-TV tilassa)
- 12. Äänenvoimakkuus +/-
- 13. Vaimenna: Vaimentaa TV:n äänen kokonaan
- Numeropainikkeet: Vaihtaa kanavan, syöttää numeron tai kirjaimen näytön tekstiruutuun, kytkee TV:n päälle valmiustilasta.
- Tekstitys: Kytkee tekstitykset päälle ja pois (jos käytettävissä)
- Teksti: Näyttää teksti-TV:n (jos käytettävissä), paina uudestaan tekstin näyttämiseksi tavallisen kuvan päällä (yhdistelmä)
- Ohjelma +/-: Vaihtaa seuraavan / edellisen kanavan, seuraava / edellisen sivun (Teksti-TV tilassa), kytkee TV:n päälle valmiustilasta
- 18. Netflix: Käynnistää Netflix-sovelluksen.
- 19. Ei toimintoa
- 20. Pikavalikko: Näyttää valikkoluettelon nopeaa käyttöä varten
- 21. Valikko: Näyttää TV-valikon
- 22. TV Vaihtaa TV-lähteeseen, sulkee Portaalisivun.
- 23. List: Kanavaluettelon tarkastelu
- 24. Source: Näyttää kaikki lähetys- ja sisältölähteet
- 25. Google Search: Avaa Google-verkkosivun TVselaimessa
- 26. Asetukset: Avaa asetukset-valikon
- 27. Pikakelaus eteenpäin: Siirtää ruutuja eteenpäin mediassa, kuten elokuvat
- 28. Toista: Käynnistää valitun median toiston
- 29. Tallenna: Tallentaa ohjelmat
- **30. Tauko:** Keskeyttää median toiston, aloittaa ajansiirtotallennuksen

#### Liitännät

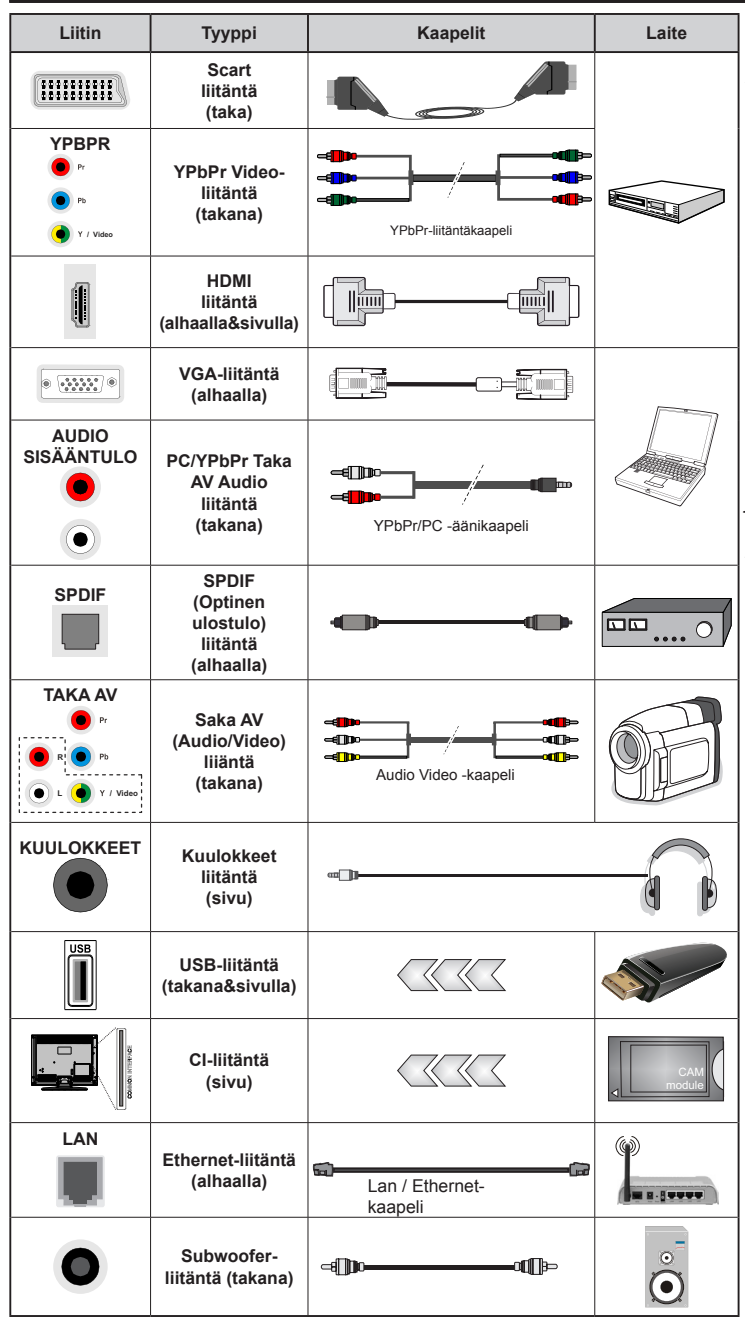

HUOMAA: Kytkettäessä laitetta YPbPr- tai Taka-AV-sisääntulojen kautta käytä mukana tulevia liitäntäkaapeleita laitteen liittämiseksi. Katso vasemmalla olevia kuvia. | Ottaaksesi käyttöön PC/YPbPr-äänet, sinun tulee liittää äänilähde takana oleviin audioliittimiin YPbPr/PC-kaapelin avulla. | Jos ulkoinen laite on kytketty SCART-liittimeen. TV siirtyy automaattisesti AVtilaan. | Kun DTV-kanavia vastaanotetaan (Mpeg4 H.264) tai Mediaselaintilassa, ei ulostulo ole käytettävissä scart-liitännästä. Käytettäessä seinäasennussarjaa (saatavissa alan liikkeestä. mikäli ei sis. toimitukseen) suosittelemme, että liität kaikki johdot takaliitäntöihin ennen asennusta seinälle. | Liitä tai poista CI-moduuli vain, kun TV on POIS PÄÄLTÄ. Katso moduulin ohjekäsikirjaa asetustietojen vuoksi. | USB 2.0 -tulot TV:n takana ja vasemmassa laidassa tukevat enintään 500mA laitteita. Laitteet, joiden virta-arvo on yli 500mA, voivat vaurioittaa TV:tä. Jos käytettävissä, valinnaiselle USB 3.0 -tulolle TV:n vasemmassa laidassa, joka sijoitetaan täten muiden USB-tulojen edelle, tämä arvo on 1A. | Yhdistäessäsi HDMIkaapelin televisioosi, sinun tulee käyttää suojattua HDMI-kaapelia varmistaaksesi riittävän suoian taajuushäiriöiltä. Varmistu siitä että käytät High Speed HDMIkaapelia jonka avulla voit siirtää teräväpiirtosignaalia, kuten 4K sisältöä. ongelmatonta katselua varten.

Jos haluat liittää laitteen TV:seen, varmista, että sekä TV että laite on sammutettu ennen liitännän suorittamista. Kun liitäntä on valmis, voit kytkeä laitteet päälle ja käyttää niitä.

#### Päälle/Pois kytkeminen

#### TV:n kytkeminen päälle

Liitä virtajohto pistorasiaan (220-240V AC, 50 Hz).

Kytkeäksesi TV:n päälle valmiustilasta suorita jokin seuraavista:

- Paina Valmiustila-, Ohjelma +/- tai numeropainiketta kaukosäätimestä.
- Paina TV:ssä olevaa toimintosauvaa tai työnnä sitä ylös/alas, kunnes TV kytkeytyy päälle valmiustilasta.

#### TV:n kytkeminen pois päältä

Paina ja pidä **Valmiustila**-painiketta kaukosäätimessä tai TV:n toimintosauvan keskellä painettuna muutaman sekunnin ajan, jolloin TV siirtyy valmiustilaan.

# Kytke virta pois kokonaan irrottamalla virtajohto pistorasiasta.

**Huomaa:** Kun TV on valmiustilassa, valmiustilan LED-valo voi vilkkua ilmaisten, että toiminnot kuten Valmiustilahaku, Päivityslataus tai Ajastin ovat aktivoituja. LED-valo vilkkuu myös kun kytket TV:n päälle valmiustilasta.

#### Ensimmäinen Asennus

**Huomaa:** Jos aiot suorittaa FRANSAT-asennuksen, aseta FRANSAT-kortti (lisävaruste) TV:n CAM-liitäntään ennen TV:n kytkemistä päälle.

Kun TV kytketään päälle ensimmäisen kerran, "Kielen valinta"-valikko näytetään. Valitse haluamasi kieli ja paina **OK**.

Seuraavassa ruudussa voit säätää asetuksia suuntapainikkeiden avulla.

**Huomaa:** Riippuen valitusta **Maasta**, sinua saatetaan tässä vaiheessa pyytää antamaan PIN-koodisi. Valittu PIN-koodi ei voi olla 0000. Sinun tulee antaa se, mikäli sinua pyydetään antamaan PIN myöhempiä valikkotoimintoja varten.

#### Lähetystyyppi valinta

Digitaaliantenni: Mikäli Digitaalinen Antennihakuehto on käännetty päälle, televisio hakee digitaalisia maanpäällisiä läheytyksiä, kun muut asetukset on annettu.

Digitaalikaapeli: Jos Digitaalisten Kaapelitv-kanavien haku on asetettu päälle, televisio etsii digitaalisia kaapeli-tv-lähetyksiä kun muut alkuasetukset on suoritettu. Muista asetuksista riippuen vahvistusviesti saatetaan esittää ruudulla ennen haun käynnistymistä. Valitse KYLLÄ ja paina OK jatkaaksesi. Peruuttaaksesi toiminnon valitse EI ja paina OK. Voit valita Verkko tai asettaa arvot kuten Taajuus, Verkkotunnus ja Viritystapa. Kun olet valmis, paina OK-painiketta.

Huomaa: Viritysaika vaihtelee valitun Etsi Step mukaan.

Satelliitti: Mikäli Satelliitti-vaihtoehto on valittuna, televisio hakee digitaalisia satelliittilähetyksiä, kun muut asetukset on tehty. Ennen satelliittihaun suorittamista joitakin asetuksia tulee muokata. Ennen satelliittihaun alkamista valikko tulee esiin, jossa voit valita **Fransat**-asennuksen aloittamisen. Aseta **Asennustyypiksi Operaattori** ja aseta sitten **Satellii**ttioperaattoriksi liittyvä Fransat-operaattori. Paina sitten **OK** painiketta aloittaaksesi **Fransat**viritys. Vooit suorittaa automaattisen tai manuaalisen asennuksen.

Jatka painamalla **OK** -painiketta. Fransat-asennus suoritetaan ja lähetykset tallennetaan (jos niitä löytyy).

Jos asetat **Asennustyypiksi Vakio**, Voit jatkaa normaalia satelliittiasennusta ja katsoa satelliittikanavia.

Voit käynnistää Fransat-asennuksen myöhemmin Asennus>Automaattinen kanavahaku> Satelliitti -valikosta.

Antennivalintoja on kolme. Voit valita **Antennityypiksi Suora**, **Yksi satelliittikaapeli** tai **DiSEqC-kytkin** käyttäen "◀" tai "▶"-painikkeita.

- Suora: Jos käytössä on yksi vastaanotin ja suora satelliittiantenni, valitse tämä antennityyppi. Jatka painamalla OK. Valitse käytettävissä oleva satelliitti seuraavalta ruudulta ja paina OK palveluiden hakemiseksi.
- Yksi satelliittikaapeli: Jos käytössä on useita vastaanottimia ja yski satelliittikaapeli -järjestelmä, valitse tämä antennityyppi. Jatka painamalla OK. Määritä asetukset seuraamalla seuraavan näytön ohjeita. Paina OK hakeaksesi palveluita.
- DiSEqC-kytkin: Jos käytössä on useampi satelliittilautanen ja DiSEqC-kytkin, valitse tämä antennityyppi. Jatka painamalla OK. Voit asettaa neljä DiSEqC-vaihtoehtoa (jos saatavilla) seuraavalla näytöllä. Paina OK-painiketta hakeaksesi ensimmäisen satelliitin luettelosta.

#### TKGS-asennus

Voit halutessasi aloittaa TKGS-asennuksen, jos Satelliitti-lähetys haku on päällä. Ennen satelliittihaun aloittamista, näytetään valikko, jossa voit valita TKGSasennuksen aloittamisen. Aseta Asennustyypiksi Operaattori ja aseta sitten Satelliittioperaattoriksi TKGS. Paina OK-painiketta käynnistääksesi TKGSasennuksen. Aseta antennityypiksi yllä kuvattu. Voit asentaa HD- tai SD-kanavia asennuksen aikana. Valinta voidaan myös tehdä myöhemmin Halutut Luettelo -vaihtoehdosta Asennus>TKGS-asennus -valikossa. Valinta aktivoidaan, kun TV kytketään pois ja takaisin päälle tai alla kuvatun päivityksen jälkeen.

Haluttaessa **TKGS-asennus** voidaan suorittaa manuaalisesti **Ensiasennuksen** jälkeen. Paina **Menu**-painiketta. Korosta **Asennus** ja paina **OK**. Korosta alivalikossa **Satelliitti asetukset** ja paina **OK**. Valitse **Antennin asennus**. Kun antennityyppi on valittu ja muut satelliittiasetukset suoritettu, paina **PUNAISTA** painiketta käynnistääksesi **TKGSasennuksen**. Toinen tapa suorittaa **TKGS-asennus** manuaalisesti **Ensiasennuksen** jälkeen on käynnistää päivitys. Tee tämä painamalla **Menu**-painiketta ja valitse **Asennus>TKGS asennus>Käynnistä päivitys**. Mutta tätä ennen **Satelliittiasetukset** tulee suorittaa.

#### TKGS päivitysvaihtoehtojen käyttäminen

TKGS-toiminto pitää satelliittikanavien luettelon päivitettyjä kolmella eri tavalla.

Valmiustila: Siirryttäessä valmiustilaan, TV ohjaa TKGS-taulukkoversionumeroa. Jos muutoksia havaitaan, TV käynnistää päivityksen. Seuraavan päällekytkennän yhteydessä näytetään viesti, jossa ilmoitetaan muutoksista.

**Tausta:** Kun kanava jota ei olla määritetty TKGS-kanavalistassa, TV ohjaa TKGStaulukkoversionumeroa. Jos muutoksia havaitaan, TV käynnistää päivityksen. Kun päivitys on valmis näytetään viesti, jossa ilmoitetaan muutoksista.

Manuaalinen: Päivitys vopidaan käynnistää manuaalisesti milloin tahansa. Paina Menu-painiketta. Korosta Asennus ja paina OK. Korosta alivalikossa TKGS-asetukset ja paina OK. Valitse Käynnistä päivitys ja paina OK.

**Analoginen:** Mikäli Analoginen-vaihtoehto on valittuna, televisio hakee analogisia lähetyksiä, kun muut asetukset on tehty.

Voit myös asettaa lähetystyyppi suosikiksesi. Valitsemasi lähetystyyppi saa ensisijan kanavia haettaessa ja sen löytämät kanavat näkyvät **Kanavalista** huipulla. Kun olet valmis, paina **OK**näppäintä jatkaaksesi.

Esiin tulee ruutu, jossa kysytään lukon koodia. Jos valitset **Kyllä**, lapsilukkovaihtoehdot tulevat esiin. Suorita halutut asetukset ja paina **OK**, kun olet valmis. Valitse **Ei** ja paina **OK** siirtyäksesi eteenpäin, jos et halua aktivoida lapsilukkoa.

Tässä kohtaa voit aktivoida **Esittelytilan**. Tämä valinta asettaa televisiosi asetukset myymäläympäristöä varten ja esittää tuetut ominaisuudet, televisiomallista riippuen, näytön yläreunan tietopalkissa. Tämä valinta on tarkoitettu vain myymäläkäyttöön. **Aloitustila** varten suosittelemme Kotitilaa. Tämä vaihtoehto on käytettävissä **Asetukset**>Lisää valikossa ja se voidaan myöhemmin asettaa pois/päälle.

Paina **OK**-painiketta kaukosäätimessä jatkaaksesi ja **Verkko/Internet-asetukset** -valikko näytetään , jos vahvistat edellisen viestin, jossa pyydetään tekemään verkkoasetukset. Katso kohtaa **Liitettävyys** asettaaksesi langallisen tai langattoman yhteyden. Kun asetukset ovat valmiit, jatka painamalla **OK**. Siirry seuraavaan vaiheeseen tekemättä mitään valitsemalla **Ei** ja paina **OK**-painiketta, kun viesti jossa pyydetään tekemään verkkoasetukset näytetään. Kun ensiasetukset on tehty televisio alkaa hakea saatavilla olevia lähetyksiä valitsemiesi lähetystyyppien mukaisesti.

Kun kaikki saatavilla olevat asemat on tallennettu, hakutulokset näkyvät ruudulla. Jatka painamalla **OK**. **Muokkaa kanavalistaa** -valikko ilmestyy nyt ruutuun. Voit muokata kanavalista omien mieltymystesi mukaan tai painaa **Menu**-painiketta sulkeaksesi valikon ja katsellaksesi televisiota.

Haun jatkuessa esiin tulee viesti, jossa sinulta kysytään haluatko järjestää kanavat LCN(\*)järjestelmän mukaisesti. Valitse **Kyllä** ja paina **OK** vahvistaaksesi valinnan.

(\*) Looginen kanavajärjestys lajittelee saatavilla olevat lähetykset tunnistettavan kanavajärjestyksen mukaisesti (mikäli saatavilla).

**Huomaa:** Älä sammuta TV:tä alkuasetusten ollessa käynnissä. Huomaa että jotkin asetukset eivät välttämättä ole saatavilla riippuen valitsemastasi sijainnista.

TKGS-järjestelmässä, palveluntarjoaja voi estää kanavat ja ääni-kuvalähetys ei ole käytettävissä näillä kanavilla.

#### SatcoDX-toiminnon käyttö

Voit suorittaa SatcoDX-toiminnot **Asennus>** Satelliittiasetukset-valikosta. SatcoDX-valikossa on kaksi SatcoDx-toimintoon liittyvää vaihtoehtoa.

Voit ladata tai siirtää SatcoDX-tietoja. Näiden toimintojen suorittamiseksi USB-laite on liitettävä TV:seen.

Voit ladata palvelut ja liittyvät satelliitit ja lähettimet TV:sta USB-laitteeseen.

Tämän lisäksi voit ladata yhden SatcoDx-tiedostoista USB-laitteessa TV:seen.

Kun valitset yhden näistä tiedostoista, kaikki palvelut ja liittyvät satelliitit ja lähettimet valitussa tiedostossa tallennetaan TV:seen. Jos antenni-, kaapeli- ja/tai analogisia palveluita on asennettu, ne säilytetään ja vain satelliittipalvelut poistetaan.

Tarkasta tämän jälkeen antennin asetukset ja muuta niitä tarvittaessa. Virheviesti **"Ei signaalia**" voi tulla esiin, jos antennin asetukset ovat väärät.

#### Mediatoisto USB-tulon kautta

Voit liittää 2.5 "ja 3.5" (HDD ulkoinen virtalähde) ulkoiset kiintolevyt tai USB-muistitikun televisioon USB-tuloliitäntöjen kautta.

TÄRKEÄÄ! Varmuuskopioi tiedostot tallennuslaitteessa ennen sen liittämistä TV:seen. Valmistaja ei vastaa mistään tiedostojen vahingoittumisesta tai tietojen katoamisesta. On mahdollista, että tietyn tyyppiset USB-laitteet (esim. MP3-soittimet) tai USB-kovalevyasemat/muistitikut eivät ole yhteensopivia tämän TV:n kanssa. TV tukee FAT32 ja NTFS levyjen alustusta mutta nauhoittaminen ei ole mahdollista NTFS-alustetuilla levyillä. Kun USB-kiintolevy, jonka tallennustila on yli 1 Tt (Teratavu) alustetaan, voi alustustoiminnossa esiintyä joitakin ongelmia.

Odota hetki ennen liittämistä ja irrottamista, koska soitin voi vielä lukea tiedostoja. Jos näin ei toimita, voi tämä aiheuttaa fyysisiä vaurioita USB-soittimelle ja USB-laitteelle. Älä vedä asemaa ulos tiedostoa soitettaessa.

Voit käyttää USB-väyliä TV:n USB-tuloissa. Suosittelemme USB-väylien mukana tulleen ulkoisen virransyötön käyttämistä.

Suosittelemme TV:n USB-tulojen käyttämistä suoraan, jos liität USB-kiintolevyn.

Huomaa: Mediaselainvalikko voi esittää vain 1000 liitetyllä USB-laitteella olevista kuvatiedostoista.

#### Ohjelman tallennus

TÄRKEÄÄ: Uutta USB-levyä käytettäessä on suositeltua, että alustat levyn ensin käyttämällä television Levyn alustaminen -ominaisuutta Media selain>Asetukset>Tallennusasetukset -valikosta.

Ohjelman tallentamiseksi sinun tulisi kytkeä USBlevysi ensin televisioon, kun TV on pois päältä. Kytke sitten TV päälle tallennusominaisuuden mahdollistamiseksi.

Tallentaaksesi USB-levylle siinä tulee olla vähintään 2 Gt vapaata tilaa ja sen tulee olla USB 2.0 -yhteensopiva. Jos käytettävissä, USB 3.0-yhteensopivia laitteita voidaan käyttää myös valinnaisen USB 3.0-tulon kanssa TV:n laidassa, joka sijoitetaan täten muiden USB-tulojen edelle. Jos USBasema ei ole yhteensopiva, tulee virheilmoitus esiin. Pitkäkestoisten ohjelmien kuten elokuvien tallentamiseen suositellaan käytettäväksi USBkovalevyjä (HDD).

Tallennetut ohjelmat tallennetaan liitettyyn USBlevyyn. Voit halutessasi tallentaa/kopioida tallenteet tietokoneelle; mutta näitä tiedostoja ei voi toistaa tietokoneella. Voit toistaa ne vain TV:n kautta.

Huulien liikutuksen viive voi tapahtua ajanvaihdon aikana. Radiotallennus on tuettu. TV voi tallentaa ohjelmia kymmenen tuntia.

Tallennetut ohjelmat jaetaan 4GT:n osioihin.

Jos liitetyn USB-levyn kirjoitusnopeus ei ole riittävä, tallennus voi epäonnistua ja ajanvaihtotoiminto ei ehkä toimi.

Suosittelemme USB-kiintolevyasemien käyttämistä HD-ohjelmien tallennuksessa.

Älä irrota USB-muistia/kiintolevyä tallennuksen aikana. Tämä voi vaurioittaa liitettyä USB-muistia/ kiintolevyä.

Jos virtajohto on irti ajastetun USB-tallennuksen aikana, se peruuntuu.

Multipartition tuki on käytettävissä. Korkeintaan kahta osiota tuetaan. USB-levyn ensimmäistä osiota käytetään PVR-valmiustoiminnoille. Se on myös alustettava samoin kuin PVR-valmiustoiminnoille käytettävä ensimmäinen osio.

Jotkut lähetysvirtapaketit eivät ehkä tallennu, signaaliongelmista johtuen, joten joskus video saattaa jäätyä toiston aikana.

Tallennus, Toisto, Tauko, näyttö (PlayListDialog) – näppäimet eivät ole käytettävissä Teksti-TV:n ollessa päällä. Jos tallennus alkaa teksti-TV:n ollessa päällä, teksti-TV sammuu automaattisesti. Teksti-TV ei myöskään ole käytössä toiston aikana.

Taustatallennuksen ollessa käytössä voit käyttää valikkoja, vaihtaa lähdettä tai käyttää **Mediaselaimen**-toimintoja, kuten katsella valokuvia, toistaa video- ja musiikkitiedostoja, ja jopa toistaa juuri tallentamaasi lähdettä.

#### Ajansiirtotoiminto

Paina **Tauko**-painiketta kun katsot lähetystä ajansiirtotilan kytkemiseksi. Ohjelma keskeytetään ajanvaihto-tilassa ja tallennetaan samanaikaisesti liitettyyn USB-levyyn.

Paina **Toisto** -painiketta uudelleen jatkaaksesi keskeytetyn ohjelman katsomista pysäytyshetkestä. Paina **Stop**painiketta ajanvaihtotallennuksen pysäyttämiseksi ja siirtymiseksi takaisin suoraan lähetykseen.

Ajanvaihtoa ei voi käyttää radiotilassa.

Et voi käyttää ajanvaihdon nopeaa taaksepäinkelausta ennen toistoa nopealla eteenpäintoistolla.

#### Pikatallennus

Paina **Tallennus** -painiketta käynnistääksesi tallennuksen välittömästi ohjelmaa katsottaessa. Voit painaa **Tallennus** -painiketta kaukosäätimestä uudelleen tallentaaksesi seuraavan ohjelman sähköisestä ohjelmaoppaasta. Paina **Stop** -painiketta peruuttaaksesi välittömän tallennuksen.

Et voi vaihtaa lähetyksestä toiseen tallennuksen aikana. Kun tallennat ohjelman tai aikavaihdon aikana ja jos USB-laitteen nopeus ei ole riittävä, varoitusviesti ilmestyy näyttöön.

#### Tallennettujen ohjelmien katsominen

Valitse **Tallennukset Mediaselain**-valikosta. Valitse tallennettu kohde listasta (jos aikaisemmin tallennettu). Paina **OK** painiketta nähdäksesi **Toisto-asetukset**. Valitse vaihtoehto ja paina **OK**-painiketta.

**Huomaa:** {Päävalikon ja valikon kohtien näyttömahdollisuus ei ole käytettävissä toiston aikana.

Paina **Stop**-painiketta toiston pysäyttämiseksi ja palataksesi **Tallennukset**-valikkoon.

#### Hitaasti Eteenpäin

Jos painat **Tauko**-painiketta tallennettua ohjelmaa katsoessasi, hidas eteenpäinkelaus -toiminto on käytettävissä. Voit käyttää **Pikakelaus eteenpäin** -painiketta siirtyäksesi hitaasti eteenpäin. Painamalla **Pikakelaus eteenpäin** -painiketta toistuvasti voit vaihtaa siirtonopeutta.

#### Tallennusasetukset

Valitse **Tallennusasetukset**-valikko **Mediaselain>Asetukset** -valikosta muuttaaksesi tallennusasetuksia.

Alusta levy: Voit käyttää Levyn alustaminen -ominaisuutta USB-levyn alustamiseen. PINkoodi tarvitaan Levyn alustaminen -ominaisuutta käytettäessä.

**Huomaa:** PIN-koodin oletusarvoksi on voitu asettaa **0000** tai **1234.** Mikäli olet määrittänyt PIN-koodin (riippuen valitusta maasta) **Ensiasennuksen** aikana, käytä määrittämääsi PIN-koodia.

TÄRKEÄÄ: USB-aseman alustus poistaa KAIKKI tiedostot asemasta ja sen tiedostojärjestelmä alustetaan FAT32-muotoon. Virheet korjataan useimmissa tapauksissa formatoinnin jälkeen, mutta menetät KAIKKI tiedot.

Jos "**USB-laitteen tallennusnopeus on liian hidas**" -viesti tulee näyttöön tallennusta aloitettaessa, yritä käynnistää tallennus uudelleen. Jos saat vieläkin saman virheen, on mahdollista, että USB-levysi ei täytä nopeusvaatimuksia. Yritä liittää toinen USB-levy.

#### Mediaselainvalikko

Voit toistaa USB-levylle tallennettuja kuva, musiikkija videotiedostoja liittämällä sen televisioon. Liitä USB-levy yhteen television sivussa sijaitsevista USB-porteista. Painamalla **Menu**-painiketta Mediaselaintilassa pääset **Kuva**, **Ääni** ja **Asetukset** valikoiden asetuksiin. Painamalla **Menu**-painiketta uudelleen sulkee ikkunan. Voit muokata Mediaselaimen asetuksia käyttämällä **Asetukset**-valikkoa.

| Toista/sekoita -tilan toiminta                                  |                                                                                                    |  |
|-----------------------------------------------------------------|----------------------------------------------------------------------------------------------------|--|
| Aloita toisto <b>Toisto</b> -painikkeella<br>ja aktivoi         | Kaikki soittolistan tiedostot<br>toistetaan jatkuvalla toistolla<br>alkuperäisessä järjestyksessä            |  |
| Aloita t <u>oisto</u> <b>OK</b> -painikkeella ja aktivoi        | Sama tiedosto toistetaan<br>jatkuvalla toistolla (toista)                                                    |  |
| Aloita toisto <b>Toisto</b> -painikkeella<br>ja aktivoi         | Kaikki soittolistan<br>tiedostot toistetaan kerran<br>satunnaisessa järjestyksessä                           |  |
| Aloita toisto <b>Toisto</b><br>-painikkeella ja aktivoi 🔀,<br>🖬 | Kaikki soittolistan tiedostot<br>toistetaan jatkuvalla toistolla<br>samassa satunnaisessa<br>järjestyksessä. |  |

#### Mukautettu käynnistyslogo

Voi mukauttaa TV:n ja katsoa suosikkikuvasi tai valokuvan näytöllä aina kun TV:avataan. Tee tämä kopioimalla kuvatiedosto USB-levylle ja avaa se mediaselainvalikosta. Kun olet valinnut haluamasi kuvan, korosta se ja paina OK sen katsomiseksi koko näytöllä. Paina OK uudelleen kuvan asettamiseksi mukautetuksi logoksi. Vahvistusviesti ilmestyy ruutuun. Valitset **Kyllä** ja vahvista painamalla **OK** uudestaan. Jos kuva on sopiva(\*), näet sen näytöllä kun TV avataan seuraavan kerran.

**Huomaa:** Jos suoritat ensiasennustoiminnon, palaa TV käyttämään oletuslogoa.

(\*) Kuvien kuvasuhteen on oltava välillä 4:3 - 16:9 ja oltava .jpeg, .jpg tai .jpe -tiedostomuodossa. Tätä kuvaa ei voi asettaa käynnistystunnukseksi, sillä sen resoluutio ei näy tietokuvakkeessa.

#### CEC ja CEC RC -läpivienti

Tämä toiminto mahdollistaa HDMI-portteihin television kaukosäätimen avulla liitettyjen CEC-laitteiden hallinnan.

CEC-valinta Asetukset>Lisää -valikosta tulee asettaa ensin Päälle. Paina Source -painiketta ja valitse liitettävän CEC-laitteen HDMI-tulo Lähdeluettelo -valikosta. Kun uusi CEC-lähde on liitetty, se lisätään lähdevalikkoon omalla nimellään eikä liitetyn HDMIportin nimellä (kuten DVD-soitin, Tallennin 1 jne.).

Television kaukosäädin pystyy suorittamaan päätoiminnot automaattisesti, kun liitetty HDMIlähde on valittu.

Päättääksesi tämän toiminnon ja hallitaksesi televisiota jälleen kauko-ohjaimen avulla, paina kaukosäätimen **Pikavalikko**-painiketta, korosta **CEC RC -läpivienti** ja valitse tilaksi **Off** painamalla vasenta tai oikeaa painiketta. Tämä ominaisuus voidaan myös ottaa käyttöön tai poistaa käytöstä **Asetukset>Lisää** -valikosta.

Televisio tukee myös ARC (audiopaluukanava) -ominaisuutta. Tämä ominaisuus on audioyhteys, jonka tehtävänä on korvata muut kaapelit television ja audiojärjestelmän välillä (A/V-vastaanotin tai kaiutinjärjestelmä).

ARC:n ollessa aktiivinen, televisio ei mykistä sen muita äänen lähtöjä automaattisesti. Sinun tulee asetaa television äänenvoimakkuus nollaan, mikäli haluat kuulla äänen vain liitetyltä audiolaitteelta (sama kuin muissa optisissa tai koaksiaalidigita aliaudiolähdöissä). Mikäli haluat muuttaa liitetyn laitteen äänenvoimakkuuden tasoa, sinun tulee valita tämä laite lähdeluettelosta. Tässä tapauksessa äänenvoimakkuuden hallintapainikkeet ohjataan liitettyyn audiolaitteeseen.

Huomaa: ARC:ta tuetaan vain HDMI2-tulon kautta.

#### Järjestelmän ääntenhallinta

Mahdollistaa äänenvahvistimen/vastaanottimen käytön television kanssa. Äänenvoimakkuutta voidaan hallita television kaukosäätimen avulla. Aktivoidaksesi tämän ominaisuuden aseta **Kaiuttimet** vaihtoehto **Asetukset>Lisää** valikosta tilaan **Vahvistin**. Television kaiuttimet vaimennetaan ja katsellun lähteen äänet tulevat liitetystä äänentoistojärjestelmästä.

**Huomaa:** Audiolaitteen tulee tukea System Audio Control -ominaisuutta ja CEC-valinnan tulee olla **Käytössä**.

# Television asetusvalikon sisältö

| Kuvavalikon sisältö                                                                                                    |                         |                                                                                                    |  |  |
|----------------------------------------------------------------------------------------------------|-------------------------|----------------------------------------------------------------------------------------------------|--|--|
| Tila                                                                                                    |                         | Voit muuttaa kuvatilan vastaamaan toiveitasi ja vaatimuksiasi. Kuvatilaksi voidaan<br>valita jokin seuraavista vaihtoehdoista: <b>Elokuva</b> , <b>Peli</b> (valinnainen) , <b>Urheilu</b> ,<br><b>Dynaaminen</b> ja <b>Luonnollinen</b> . |  |  |
| Kuvan zoomaus                                                                                                    |                         | Asettaa halutun kuvaformaatin koon.                                                                                                    |  |  |
| Kontrasti                                                                                                    |                         | Säätää kuvaruudun valo- ja tummuusarvot.                                                                                                    |  |  |
| Ki                                                                                                    | rkkaus                  | Säätää kuvaruudun kirkkausarvot.                                                                                                    |  |  |
| Те                                                                                                    | rävyys                  | Säätää kuvaruudussa olevien kohteiden terävyyttä.                                                                                                    |  |  |
| Vä                                                                                                    | ri                      | Säätää värikylläisyyttä.                                                                                                    |  |  |
| En                                                                                                    | ergiansäästö            | Voit asettaa Energiansäästötilaksi Mukautettu, Minimi, Tavallinen, Maksimi,<br>Automaattinen, Näyttö pois päältä tai Pois päältä.<br>Huomaa: Jotkut asetukset voivat olla poissa käytöstä riippuen valitusta Tilasta.                      |  |  |
|                                                                                                    | Taustavalo              | Tämä asetus ohjaa taustavalon tasoa. Taustavalotoimintoa ei ole käytettävissä jos<br>Energiansäästöasetus on asetettu muuhun kuin tilaan Mukautettu.                                                                                       |  |  |
| Lis                                                                                                    | säasetukset             |                                                                                                    |  |  |
|                                                                                                    | Dynaaminen<br>kontrasti | Voit muuttaa dynaamisen kontrastisuhteen haluttuun arvoon.                                                                                                    |  |  |
|                                                                                                    | Kohinanvaimennus        | Jos lähetyssignaali on heikko ja kuvassa on häiriöitä, käytä Kohinanvaimennus-<br>asetusta häiriöiden vähentämiseksi.                                                                                                    |  |  |
| Värilämpötila                                                                                                    |                         | Asettaa haluamasi värilämpötilan arvon. Käytettävissä olevat vaihtoehdot ovat Viileä, Normaali, Lämmin ja Mukautettu.                                                                                                    |  |  |
| Valkoinen piste                                                                                                    |                         | Mikäli <b>Värilämpötilaksi</b> on asetettu <b>Mukautettu</b> , tämä asetus on käytettävissä. Lisää kuvan "lämpöä" tai "viileyttä" painamalla Vasen tai Oikea -painikkeita.                                                                 |  |  |
| Elokuvatila                                                                                                    |                         | Tavalliset TV-ohjelmat taltioidaan eri kuvanopeudella. Kun asetat tämän toiminnon päälle,<br>näet nopeat kohtaukset elokuvissa selvästi.                                                                                                   |  |  |
|                                                                                                    | lhonsävy                | Ihon sävyä voidaan muuttaa välillä -5 ja 5.                                                                                                    |  |  |
|                                                                                                    | Värinsäätö              | Voit asettaa haluamasi värisävyn.                                                                                                    |  |  |
| HDMI Full Range                                                                                                    |                         | Katseltaessa HDMI-lähdettä, tämä asetus on saatavilla. Voit käyttää toimintoa kuvan mustuuden korostamiseksi.                                                                                                    |  |  |
| Tie                                                                                                    | etokonekuvan sijainti   | Näkyy vain, kun sisääntulolähde on tilassa VGA/PC.                                                                                                    |  |  |
|                                                                                                    | Autom. sijainti         | Optimoi automaattisesti näytön. Paina OK-painiketta optimoidaksesi näytön.                                                                                                    |  |  |
| H-sijainti                                                                                                    |                         | Tämä toiminto siirtää kuvaa vasemmalle ja oikealle.                                                                                                    |  |  |
| V-sijainti                                                                                                    |                         | Tämä toiminto siirtää kuvaa ylös- tai alaspäin ruudulla.                                                                                                    |  |  |
| Kuvapistetaajuus                                                                                                    |                         | Dot Clock -säädöt korjaavat häiriöitä, joita esiintyy pystyraidoituksen muodossa<br>Dot Intensive -esityksissä, kuten taulukkolaskentaohjelmissa tai kappaleissa tai<br>pienikokoisessa tekstissä.                                         |  |  |
|                                                                                                    | Vaihe                   | Riippuen sisääntulolähteestä (tietokone jne.), voi kuva olla hämärä tai sekava. Voit käyttää vaihetta selvemmän kuvan saamiseksi kokeilemalla.                                                                                             |  |  |
| Nollaa Voit palauttaa kuva-asetukset tehtaan asettamiin oletusarvoihin (paitsi pelitilassa).                                       |                         |                                                                                                    |  |  |
| Kun VGA (Tietokone) -tila on päällä, jotkut Kuva-valikon asetukset eivät ole käytettävissä. Sen sijaan VGA-tilan asetukset tulevat |                         |                                                                                                    |  |  |

lisätyiksi Kuva -asetuksiin ollessasi PC-tilassa.

| Äänivalikon sisältö                                                                             |                                                                                                    |  |  |
|-------------------------------------------------------------------------------------------------|----------------------------------------------------------------------------------------------------|--|--|
| Äänenvoimakkuus                                                                                 | Säätää äänenvoimakkuutta.                                                                                                    |  |  |
| Taajuuskorjain Valitsee taajuuskorjaimen tilan. Asetuksia voidaan mukauttaa ainoastaan tilassa. |                                                                                                    |  |  |
| Balanssi                                                                                        | Säätää äänen kuulumaan vasemmasta tai oikeasta kaiuttimesta.                                                                                                    |  |  |
| Kuuloke                                                                                         | Säätää kuulokkeiden äänenvoimakkuutta.<br>Ennen kuulokkeiden käyttöä tulee varmistaa, että niiden äänenvoimakkuus on<br>asetettu matalalle tasolle kuulovaurioiden välttämiseksi.                          |  |  |
| Äänitila                                                                                        | Voit valita äänitilan (jos katsottu kanava tukee sitä).                                                                                                    |  |  |
| AVL (Automaattinen<br>äänenvoimakkuuden<br>rajoitin)                                            | Asettaa äänen kiinteälle lähtötasolle eri ohjelmien välillä.                                                                                                    |  |  |
| Kuulokkeet/linialähtö                                                                           | Jos liität ulkoisen vahvistimen TV:seen kuulokeliittimen kautta, voit asettaa tämän vaihtoehdon tilaan Linjalähtö. Jos olet liittänyt kuulokkeet TV:seen, aseta tämä vaihtoehto tilaan <b>Kuulokkeet</b> . |  |  |
|                                                                                                 | Varmista ennen kuulokkeiden käyttöä, että valikon valinnaksi on asetettu Kuulokkeet.<br>Mikäli asetuksena on Linjalähtö, kuulokkeiden äänenvoimakkuus on suurimmillaan,<br>mikä voi vahingoittaa kuuloasi. |  |  |
| Dynaaminen Basso                                                                                | Ottaa käyttöön tai poistaa käytöstä dynaamisen basson.                                                                                                    |  |  |
| Surround-ääni                                                                                   | Surround-äänitila voidaan asettaa Päälle tai Pois.                                                                                                    |  |  |
| Digitaaliulostulo                                                                               | Asettaa digitaalisen lähdön äänityypin.                                                                                                    |  |  |

| Asetusvalikon sisältö                                                                                                    |                           |                                                                                                    |  |  |
|----------------------------------------------------------------------------------------------------|---------------------------|----------------------------------------------------------------------------------------------------|--|--|
| Ehdollinen<br>käyttöoikeus                                                                                                    |                           | Ohjaa Ehdollinen pääsy, kun käytettävissä.                                                                                                    |  |  |
| Kie                                                                                                    | əli                       | Voit asettaa toisen kielen lähettäjästä ja maasta riippuen.                                                                                                    |  |  |
| Lapsilukko                                                                                                    |                           | Anna salasana muuttaaksesi lapsilukko asetusket. Voit säätää helposti Valikon<br>lukinta, Maturiteettilukko, Lapsilukkoa tai Ohjetta tässä valikossa. Voit myös<br>asettaa uuden PIN-Koodin tai vaihtaa CICAM oletus PIN käyttäen PIN-valikon<br>asetuksia.<br>Huomaa: Jotkin alinnoista eivät ehkä ole käytettävissä Ensimmäinen Asennus tehdystä maavalinnasta<br>riippuen. PIN-koodin oletusarvoksi on voitu asettaa 0000 tai 1234. Mikäli olet määrttänyt PIN-koodin (riippuen<br>valitusta maasta) Ensiasennuksen aikana. käytä määrittämääsi PIN-koodia. |  |  |
| Aja                                                                                                    | astimet                   | Asettaa torkkukytkimen sammuttamaan television tietyn ajan kuluttua. Asettaa ajastimet valituille ohjelmille.                                                                                                    |  |  |
| Pä                                                                                                    | iväys/Aika                | Asettaa päivämäärän ja ajan.                                                                                                    |  |  |
| Lähteet                                                                                                    |                           | Ottaa käyttöön tai poistaa käytöstä valitut lähdeasetukset. HDMI-lähteille on olemassa lähdeasetukset <b>Normaali</b> , <b>Parannettu</b> ja <b>Pois Päältä</b> . <b>Normaali</b> ja <b>Parannettu</b> -asetukset vaikuttavat valitun HDMI-lähteen väriasetuksiin. 4K-kuvien katselemiseksi HDMI-lähteestä, lähteen asetukseksi tulee asettaa <b>Parannettu</b> , mikäli laite on HDMI 2.0-yhteensopiva. Aseta asetukseksi <b>Tavallinen</b> , mikäli laite on HDMI 1.4-yhteensopiva. Aseta valitut HDMI-lähtee pois päältä valitsemalla <b>Pois Päältä</b>    |  |  |
| Ve<br>as                                                                                                    | rkko/Internet-<br>etukset | Näyttää verkko/internet-asetukset.                                                                                                    |  |  |
| Sa                                                                                                    | avutettavuus              | Näyttää television saavutettavuusvalinnat.                                                                                                    |  |  |
|                                                                                                    | Kuulovaurio               | Mahdollistaa ohjelmanlähettäjän erikoistoiminnot.                                                                                                    |  |  |
| Äänen kuvaus Selostusraita esitetään näkövammaisille. Paina OK nähdäksesi saatavilla o<br>Äänen kuvaus valikkovaihtoehdot. Tämä toiminto on voimassa vain jos läi<br>tukee sitä. |                           | Selostusraita esitetään näkövammaisille. Paina <b>OK</b> nähdäksesi saatavilla olevat<br><b>Äänen kuvaus</b> valikkovaihtoehdot. Tämä toiminto on voimassa vain jos lähettäjä<br>tukee sitä.<br><b>Huomaa:</b> Äänen kuvaustoiminto ei ole käytettävissä tallennus- tai aianvaihto-tilassa.                                                                                                    |  |  |
| Netflix                                                                                                    |                           | Jos televisiosi tukee tätä ominaisuutta voit nähdä ESN(*) tunnuksesi ja sammuttaa<br>Netflixin.<br>(*) ESN-numero on Netflixin asiakastunnus joka on suunniteltu tunnistamaan televisiosi.                                                                                                    |  |  |
| Lis                                                                                                    | sää                       | Näyttää muita TV:n asetusvalintoja.                                                                                                    |  |  |
|                                                                                                    | Kuvaruutunäytön<br>viive  | Muuttaa viiveen keston valikon kuvaruuduille.                                                                                                    |  |  |
|                                                                                                    | HBBTV                     | Voit ottaa tämän toiminnon käyttöön tai poistaa sen käytöstä valitsemalla Päälle tai Pois.                                                                                                    |  |  |
|                                                                                                    | Ojelmiston<br>päivitys    | Varmistaa, että TV:ssä on uusin ohjelmisto. Paina <b>OK</b> nähdäksesi valikon asetukset.                                                                                                    |  |  |
| Sovelluksen<br>versioNäyttääTekstitystilaTämän<br>Teksti-<br>tekstityAutomaattinen<br>TV:n sammutusAsettaaBiss AvainBiss on<br>sinun p<br>Avain                                  |                           | Näyttää nykyisen ohjelmiston version.                                                                                                    |  |  |
|                                                                                                    |                           | Tämän valinnan avulla voit valita näytöllä esitettävän tekstitystilan ( <b>DVB</b> -tekstitys / <b>Teksti-TV</b> -tekstitys) välillä, mikäli molemmat ovat käytettävissä. Oletusarvo on <b>DVB</b> -tekstitys. Tämä ominaisuus on käytettävissä vain, kun maaksi on valittu Norja.                                                                                                    |  |  |
|                                                                                                    |                           | Asettaa ajan TV:lle automaattiseen valmiustilaan siirtymiselle kun TV:tä ei käytetä.                                                                                                    |  |  |
|                                                                                                    |                           | Biss on satelliittisignaalin salausjärjestelmä, joka käytetään joissakin lähetyksissä. Jos sinun pitää syöttää Biss avain lähetykseen, voit käyttää tätä asetusta. Korosta <b>Biss Avain</b> ja paina <b>OK</b> painiketta tallentaaksesi avaimen haluttuun lähetykseen.                                                                                                    |  |  |
| Esittelytila Valitse tämä tila tallennustarkoituksiin. Vaikka Esittelytila olisikin käyttö   TV-valikon valinnoista ei ehkä voida käyttää.                                       |                           | Valitse tämä tila tallennustarkoituksiin. Vaikka <b>Esittelytila</b> olisikin käyttössä, joitakin TV-valikon valinnoista ei ehkä voida käyttää.                                                                                                    |  |  |

| Audio-video-jako                                                                                                    | Audio-video-jako ominaisuuden avulla voit jakaa älypuhelimellesi tai tabletillesi tallennettuja tiedostoja. Jos omistat yhteensopivan älypuhelimen tai tabletin ja olet asentanut sille tähän tarkoitukseen tehdyn sovelluksen voit jakaa/toistaa valokuvasi käyttäen televisiota. Katso lisätietoja jako-ohjelmiston ohjeista. Audio-video-jako -tila ei ole saatavilla internet-portaalin kautta. |  |
|----------------------------------------------------------------------------------------------------|----------------------------------------------------------------------------------------------------|--|
| KäynnistystilaTämä asetus määrittää käynnistystila asetukset. Viimeinen tila ja Valmiustila<br>valinnat ovat käytettävissä. |                                                                                                    |  |
| Virtuaali säädin Sallii tai ei salli virtuaali säädin käyttöä.                                                              |                                                                                                    |  |
| CEC                                                                                                    | Tämän asetuksen avulla voit ottaa CEC-toiminnon käyttöön tai poistaa se kokonaan käytöstä. Paina Vasen tai Oikea -painiketta ottaaksesi tämän ominaisuuden käyttöön tai poistaaksesi sen käytöstä.                                                                                                    |  |
| CEC<br>Automaattivirta<br>päällä                                                                                            | Tämän toiminnon avulla voit sallia liitetyn HDMI-CEC -yhteensopivan laitteen käynnistämään television ja vaihtamaan sen tulolähteen automaattisesti. Paina <b>Vasen</b> tai <b>Oikea</b> -painiketta ottaaksesi tämän ominaisuuden käyttöön tai poistaaksesi sen käytöstä.                                                                                                    |  |
| Kaiuttimet                                                                                                    | Kuullaksesi television äänen liitetyltä yhteensopivalta audiolaitteelta aseta tilaan<br>Vahvistin. Voit käyttää television kauko-ohjainta audiolaitteen äänenhallintaan.                                                                                                    |  |

n

| Asennus -Valikon Sisältö                                                                                                    |                                                                                                    |  |  |
|----------------------------------------------------------------------------------------------------|----------------------------------------------------------------------------------------------------|--|--|
| TKGS-asennus                                                                                                    | Näyttää TKGS-asennusvalikon vaihtoehdot. Tämä vaihtoehto ei ehkä ole käytettävissä<br>Ensiasennuksessa valitun Satelliittioperaattorin mukaan. Jos ei, suorita Ensiasennus<br>uudestaan ja valitse Satelliittioperaattoriksi TKGS.                                                                                                    |  |  |
| Automaattinen<br>Kanavahaku<br>(Uudelleenviritys)                                                                                                    | Näyttää automaattiset viritysvaihtoehdot. <b>Digitaaliantenni:</b> Hakee ja tallentaa antennilliset DVB-asemat. <b>Digitaalikaapeli:</b> Hakee ja tallentaa kaapeli-DVB-asemat. <b>Analoginen:</b> Hakee ja tallentaa analogiset kanavat. <b>Satelliitti:</b> Hakee ja tallentaa satelliittikanavat.                                                                                                    |  |  |
| Manuaalinen<br>Kanavahaku                                                                                                    | inen<br>Tätä ominaisuutta voidaan käyttää suoraan lähetykseen pääsemiseksi.                                                                                                    |  |  |
| Verkon Hakee linkityt kanavat lähetysjärjestelmästä. Digitaaliantenni: Hakee antenniverkanavahaku   Kanavahaku Digitaalikaapeli: Hakee kaapeliverkon kanavia.           |                                                                                                    |  |  |
| Analoginen<br>HienoviritysVoit käyttää tätä asetusta analogisten kanavien hienosäätämiseen. Tämä omini<br>ole käytettävissä, jos analogisia kanavia ei ole tallennettu. |                                                                                                    |  |  |
| Satelliitin<br>Asetukset                                                                                                    | Näyttää satelliitin asetukset. <b>Satelliittiluettelo:</b> Näyttää käytettävissä oleva satelliitit. Voit<br><b>Lisätä</b> , tai <b>Poistaa</b> satelliitteja tai <b>Muokata</b> satelliitin asetuksia luettelossa. <b>Antennin</b><br><b>asennus:</b> Voit muuttaa satelliittiantenniasetuksia ja/tai aloittaa uuden satelliittihaun.<br><b>SatcoDX:</b> Voit lähettää tai ladata SatcoDX-dataa käyttäen siihen liittyviä asetuksia. |  |  |
| Asennusasetukset Näyttää asennusasetukset-valikon. Valmiustilahaku (Lisäominaisuus): TV et tai puuttuvia kanavia valmiustilassa. Löydetty uusi lähetys näytetään.       |                                                                                                    |  |  |
| Tyhjennä<br>Palvelulista                                                                                                    | Käytä tätä asetusta poistaaksesi kaikki tallennetut kanavat. Tämä asetus näkyy vain, jos<br>Maa-vaihtoehdoksi on asetettu Tanska, Ruotsi, Norja tai Suomi.                                                                                                    |  |  |
| Valitse Aktiivinen<br>Verkko                                                                                                    | Tämä asetus mahdollistaan vain valitun verkon lähetysten esittämisen kanavaluettelossa. Tämä ominaisuus on käytettävissä vain, kun maaksi on valittu Norja.                                                                                                    |  |  |
| Ensiasennus                                                                                                    | Poistaa kaikki tallennetut kanavat ja asetukset, palauttaa TV:n tehdasasetukset.                                                                                                    |  |  |

# TV:n yleinen käyttö

# Kanavaluettelon käyttäminen

TV lajittelee kaikki **Kanavaluetteloon** tallennetut kanavat. Voit muokata tätä kanavaluetteloa, asettaa suosikkeja tai lisätä aktiivisia kanavia luetteloon muokkaamalla **Kanavaluettelon** asetuksia. Paina **OK/TV**-painiketta avataksesi **Kanavaluettelon**. Voit suodattaa luetteloidut kanavat painamalla **Sinistä** painiketta tai avaamalla **Muokkaa kanavaluetteloa** -valikko painamalla **Vihreää** painiketta tehdäksesi muutoksia olemassa olevaan luetteloon.

Huomaa: Komennot Siirrä, Poista ja Muokkaa nimeä Muokkaa kanavaluetteloa -valikossa ei ehkä ole käytettävissä Käyttötila-asetuksista johtuen TKGSasennusvalikossa. Kanavaluettelon muokkausrajoitusten poistamiseksi, aseta tämä vaihtoehto tilaan TKGS Pois. Siirrä ja Muokkaa nimeä komennot ovat käytettävissä, jos tämä vaihtoehto asetetaan tilaan Mukautettava.

# Suosikkilistan hallinta

Voit luoda erilaisia luetteloita suosikkikanavistasi. Siirry Kanavaluetteloon päävalikossa tai paina Vihreää painiketta, kun Kanavaluettelo on esitetty näytöllä avataksesi Muokkaa kanavaluetteloavalikon. Valitse luettelosta haluamasi kanava. Voit tehdä useita valintoja painamalla Keltaista painiketta. Paina sitten OK-painiketta avataksesi Kanavan muokkausvaihtoehdot -valikon ja valitse Lisää/Poista suosikkeja-vaihtoehto. Paina sitten uudelleen OK-painiketta. Aseta haluamasi kanavaluettelon asetus Päälle. Valitut kanava/t lisätään luettelosta toista samat vaiheet ja aseta haluamasi kanavaluettelon asetus Pois.

Voit käyttää Suodatin-toiminta Muokkaa kanavaluetteloa -valikossa suodattaaksesi kanavat Kanavaluettelossa pysyvästi valintojesi mukaisesti. Tämän Suodatin-vaihtoehdon avulla voit asettaa yhden suosikkiluetteloistasi esitettäväksi joka kerta, kun Kanavaluettelo avataan. Kanavaluettelovalikon suodatustoiminto suodattaa vain sillä hetkellä esitetyn Kanavaluettelon löytääkseen kanavan ja virittääkseen sen. Näitä muutoksia ei tallenneta seuraavaan kertaan, kun Kanavaluettelo avataan.

Tämän lisäksi voit suodattaa kanavia luokkien mukaan käyttämällä **Kanavaluettelon suodatin** -valikkoa. Korosta **Suosikit**-vaihtoehto ja valitse haluttu kanavaluokka vasemmalle/oikealle suuntapainikkeilla. Kanavat suodatetaan valitun luokan mukaan.

# Lapsilukon asetukset

Lapsilukon Asetukset -valikon valintojen avulla voidaan estää tiettyjen ohjelmien tai kanavien katselu tai valikoiden käyttö. Nämä asetukset löytyvät Asetukset>Lapsilukko-valikosta.

Lapsilukkovalikon valintojen näyttämiseksi on kirjoitettava PIN-numero. Oikean PIN-koodin antamisen jälkeen **Lapsilukon Asetukset** valikko tulee näyttöön.

Valikkolukko: Tämä asetus ottaa käyttöön tai poistaa käytöstä pääsyn kaikkiin television asetusvalikoihin.

**Ikälukko:** Mikäli tämä asetus on käytössä, televisio vastaanottaa lähetyksen ikärajatiedot ja estää lähetyksen katselun, mikäli ikärajavaatimusta ei täytetä.

**Huomaa:** Mikäli **Ensiasennuksessa** maaksi on valittu Ranska, Italia tai Itävalta, Lapsilukon oletusarvoksi on asetettu 18.

Lapsilukko: Kun valinta on asetettu tilaan PÄÄLLE, TV:tä voidaan ohjata kauko-ohjaimen avulla. Tässä tapauksessa television painikkeet eivät ole käytössä.

Internet-lukko: Jos tämä asetus asetetaan PÄÄLLE, auki oleva selainsovellus portaalissa poistuu käytöstä Aseta asetus tilaan POIS nähdäksesi sovelluksen jälleen.

Aseta PIN: Määrittää uuden PIN-koodin.

**Oletus CICAM PIN:** Tämä asetus esitetään himmennettynä jos TV:n CI-korttipaikkaan ei ole asetettu CI-moduulia. Voit vaihtaa CI CAM oletus PIN-koodin käyttäen tätä asetusta.

Huomaa: PIN-koodin oletusarvoksi on voitu asettaa 0000 tai 1234. Mikäli olet määrittänyt PIN-koodin (riippuen valitusta maasta) Ensiasennuksen aikana, käytä määrittämääsi PIN-koodia.

Jotkin asetukset eivät ehkä ole käytettävissä riippuen **Ensiasennuksen** aikana valitusta maasta.

#### Elektroninen Ohjelmaopas (EPG)

Osa kanavista lähettää tietoja lähetysaikatauluista. Paina **EPG**-painiketta nähdäksesi **ohjelmaopas**valikon.

Käytettävissä on 3 eri tyyppistä aikataulua, Aikajanan Aikataulu, Luetteloaikataulu ja Nyt/Seuraava-Aikataulu. Vaihda tilaa noudattamalla näytön alalaidassa annettuja ohjeita.

# Aikajanan Aikataulu

Zoomaus (Keltainen paineike): Paina Keltaista -painiketta nähdäksesi ohjelmat laajemmalta aikaväliltä.

Suodatus (Sininen painike): Näyttää suodatusvalinnat.

Valitse laji (Tekstityspainike): Näyttää Valitse lajivalikon. Tällä toiminnolla voit hakea ohjelmaoppaan tietokannasta lajin mukaan. Ohjelmatiedoissa olevia tietoja etsitään ja hakukriteerien mukaiset tiedot näytetään korostettuina.

Valinnat (OK-painike): Näyttää ohjelmavalinnat.

**Ohjelman yksityiskohdat (Info-painike):** Näyttää valittujen ohjelmien tiedot.

Seuraava/Edellinen päivä (Ohjelma +/- painikkeet): Näyttää edellisen tai seuraavan päivän ohjelmat.

Haku (Teksti painike): Näyttää "Opashaku" -valikon. Nyt (Vaihto painiike): Näyttää nykyiset ohjelmat korostetulta kanavalta.

Tallennus/Pysäytys (Tallennus painike): TV aloittaa valitun ohjelman tallennuksen. Paina uudelleen pysäyttääksesi tallennuksen.

**TÄRKEÄÄ:** Kytke USB-levy televisioon, kun se on pois päältä. Kytke sitten TV päälle tallennusominaisuuden mahdollistamiseksi.

**Huomaa:** Et voi vaihtaa kanavaa tai lähdettä tallennuksen aikana.

### Luetteloaikataulu(\*)

(\*) Tässä aikataulussa esitetään vain korostetut kanavat.

Edel. Aikajako (Punainen painike): Näyttää ohjelmat edellisessä aikajaossa.

Seuraava/Edellinen päivä (Ohjelma +/- painikkeet): Näyttää edellisen tai seuraavan päivän ohjelmat.

Ohjelman Yksityiskohdat (Info-painike): Näyttää valittujen ohjelmien tiedot.

Suodatus (Tekstipainike): Näyttää suodatusvalinnat. Seuraava aikajako (vihreä painike): Näyttää ohjelmat seuraavassa aikajaossa.

Valinnat (OK-painike): Näyttää ohjelmavalinnat.

Tallennus/Pysäytys (Tallennus painike): TV aloittaa valitun ohjelman tallennuksen. Paina uudelleen pysäyttääksesi tallennuksen.

**TÄRKEÄÄ:** Kytke USB-levy televisioon, kun se on pois päältä. Kytke sitten TV päälle tallennusominaisuuden mahdollistamiseksi.

**Huomaa:** Et voi vaihtaa kanavaa tai lähdettä tallennuksen aikana.

#### Nyt/Seuraava Aikataulu

Navigointi (suunta painikkeet): Paina SuuntapaiNikkeita navigoidaksesi kanava- ja ohjelmalistoilla.

Valinnat (OK-painike): Näyttää ohjelmavalinnat.

**Ohjelman Yksityiskohdat (Info-painike):** Näyttää valittujen ohjelmien tiedot.

Suodatus (Sininen painike): Näyttää suodatusvalinnat.

Tallennus/Pysäytys (Tallennuspainike): TV aloittaa valitun ohjelman tallennuksen. Paina uudelleen pysäyttääksesi tallennuksen.

TÄRKEÄÄ: Kytke USB-levy televisioon, kun se on pois päältä. Kytke sitten TV päälle tallennusominaisuuden mahdollistamiseksi.

**Huomaa:** Et voi vaihtaa kanavaa tai lähdettä tallennuksen aikana.

#### Ohjelmavalinnat

Käytä suuntapainikkeita valitaksesi ohjelman ja paina OK-painiketta nähdäksesi Tapahtumavalinnatvalikon. Seuraavat valinnat ovat käytettävissä.

Valitse Kanava: Tätä optiota käytettäessä voit vaihtaa valitun kanavan.

Tallenna / Poista Tallennus Ajastin: Valitse Tallennus -vaihtoehto ja paina OK-painiketta. Mikäli ohjelma lähetetään myöhemmin, se lisätään Ajastimen listaan tallennettavaksi. Mikäli ohjelmaa lähetetäänparhaillaan, tallennus käynnistyy välittömästi.

Peruuttaaksesi jo asetetun tallennuksen voit korostaa valitun ohjelman ja painaa **OK**-painiketta, valitse sitten **Poista Tall. Ajastin**. Tallennus peruuntuu.

Tapahtuma-ajastin / Poista Tapahtuma-Ajastin: Kun olet valinnut ohjelman EPG -valikosta, paina OKpainiketta. Valitse Aseta Ajastin vaihtoehto ja paina OK-painiketta. Voit asettaa ajastimen myöhempiä ohjelmia varten. Jo asetetun ajastuksen peruminen tapahtuu korostamalla kyseinen ohjelma ja painamalla OK-painiketta. Valitse sitten Poista Tapahtuma-Ajastin -vaihtoehto. Ajastin peruuntuu.

**Huomautukset:** Et pysty vaihtamaan millekään muulle kanavalle tai lähteelle, tallennuksen tai aktiivisen ajastimen ollessa päällä nykyisellä kanavalla.

Ei ole mahdollista asettaa ajastinta kahdelle tai useammalle tapahtumalle samaan aikaan.

#### Teksti-TV-Palvelut

Paina **Text** painiketta avataksesi. Paina uudelleen sekoitettu-tilan aktivoimiseksi, jolloin näet Teksti-TV sivun ja TV-lähetyksen samanaikaisesti. Paina vielä kerran poistuaksesi. Kun käytössä, on osa Teksti-TV:n sivusta värillinen ja se voidaan valita vastaavilla värinäppäimillä. Noudata ruudussa annettuja ohjeita.

#### **Digitaalinen Teksti-TV**

Paina **Text** -painiketta digitaalisten Teksti-TV tietojen näyttämiseksi. Käytä sitä väripainikkeilla, nuolipainikkeilla ja **OK**-painikkeella. Käyttötapa voi erota riippuen digitaalisen teksti-TV:n sisällöstä. Noudata digitaalisen teksti-TV:n näytössä annettuja ohjeita. Kun **Text** -painike painetaan uudestaan, TV palaa televisiolähetykseen.

#### Ojelmiston päivitys

Televisiosi pystyy löytämään ja päivittämään laitteesi ohjelmiston automaattisesti lähetyssignaalin tai Internetin kautta.

#### Ohjelmapäivitysten haku käyttöliittymän kautta

Ollessasi päävalikossa valitse **Järjestelmä>Asetukset** ja sitten **Lisää**. Siirry kohtaan **Ohjelmistopäivitys** ja paina **OK**-painiketta. Valitse **Päivitysvaihtoehdot** -valikossa **Etsi päivityksiä** ja paina **OK**-painiketta etsiäksesi ohjelmistopäivityksiä.

Jos uusi päivitys löytyy, laite alkaa ladata päivitystä. Kun lataus on valmis vahvista kysymys television uudelleenkäynnistämisestä painamalla **OK** jatkaaksesi uudelleenkäynnistämistä.

# Kello 03.00 haku ja päivitystila

Televisiosi hakee uusia päivityksiä kello 03:00, jos Automaattinen hakutoiminto -valinta Päivityasetukset -valikosta on asetettu Päälle ja jos televisio on liitetty antennijohtoon tai internetiin. Mikäli uusi ohjelmisto on löydetty ja ladattu onnistuneesti se asennettaan seuraavan virrankäynnistyksen yhteydessä.

**Huomaa:** Älä kytke virtajohtoa irti LED-valon vilkkuessa uudelleenkäynnistyksen aikana. Jos TV ei löydä päivitystä, kytke TV irti, odota kaksi minuuttia ja kytke se takaisin.

#### Vianmääritys & Ohjeita

#### TV ei kytkeydy päälle

Varmista että sähköjohto on kytketty oikein pistorasiaan. Tarkista, ovatko paristot loppuneet. Paina TV:n virtapainiketta.

#### Heikko kuvanlaatu

- Oletko valinnut oikean TV-järjestelmän?
- Alhainen signaalitaso voi aiheuttaa kuvan vääristymistä. Varmista antennisignaalin saatavuus.
- Tarkista, että olet valinnut oikean kanavataajuuden, mikäli olet valinnut manuaalisen virityksen.
- Kuvanlaatu voi heiketä, jos kaksi oheislaitetta kytketään televisioon samanaikaisesti. Irrota yksi oheislaitteista.

#### Ei kuvaa

- Tarkoittaa ettei TV vastaanota lähetyksiä. Tarkista että oikea sisääntulolähde on valittu.
- · Onko antenni liitetty oikein?
- · Onko antennikaapeli vaurioitunut?
- Onko antennin liittämiseen käytetty sopivia liittimiä?
- · Jos olet epävarma, pyydä lisätietoja jälleenmyyjältä.

#### Ei ääntä

- Tarkista, onko TV mykistetty. Paina Mykistyspainiketta tai lisää äänenvoimakkuutta.
- Vain toisesta kaiuttimesta kuuluu ääni. Tarkista kanavatasapainoasetukset Ääni-valikosta.

#### Kaukosäädin - ei toimi

• Paristot saattavat olla lopussa. Vaihda paristot.

#### Sisääntulolähteitä - ei voi valita

- Jos et voi valita sisääntulolähdettä, mitään laitetta ei ehkä ole liitettynä. Jos näin ei ole;
- Tarkista AV-kaapelit ja liitännät jos olet jo yrittänyt liittää laitteen.
- Tarkista AV-kaapelit ja liitännät, mikäli yrität vaihtaa yhdistetylle laitteelle määritettyä lähdettä.

#### Tallennus ei käytettävissä

Ohjelman tallentamiseksi sinun tulisi kytkeä USBlevysi ensin TV:seen, kun TV on pois päältä. Kytke sitten TV päälle tallennusominaisuuden mahdollistamiseksi. Jos tallennus ei ole käytettävissä, kokeile sammuttaa televisio ja liitä sitten USB-laite uudelleen paikoilleen.

#### **USB on Liian Hidas**

Jos "USB-laitteen tallennusnopeus on liian hidas" viesti tulee näyttöön tallennusta aloitettaessa, yritä käynnistää tallennus uudelleen. Jos saat vieläkin saman virheen, on mahdollista, että USB-levysi ei täytä nopeusvaatimuksia. Yritä liittää toinen USB-levy.

#### Tietokonesisääntulon Tyypilliset Näyttötilat

Seuraavassa taulukossa on esimerkkejä joistakin tyypillisistä videon näyttötiloista. Televisio ei ehkä tue kaikkia resoluutioita.

| Hakemisto | Resoluutio | Taajuus |
|-----------|------------|---------|
| 1         | 640x350    | 85Hz    |
| 2         | 640x480    | 60Hz    |
| 3         | 640x480    | 72Hz    |
| 4         | 640x480    | 75Hz    |
| 5         | 800x600    | 56Hz    |
| 6         | 800x600    | 60Hz    |
| 7         | 800x600    | 72Hz    |
| 8         | 800x600    | 75Hz    |
| 9         | 1024x768   | 60Hz    |
| 10        | 1024x768   | 70Hz    |
| 11        | 1024x768   | 75Hz    |
| 12        | 1024x768   | 85Hz    |
| 13        | 1152x864   | 75Hz    |
| 14        | 1280x768   | 60Hz    |
| 15        | 1280x768   | 75Hz    |
| 16        | 1280x960   | 60Hz    |
| 17        | 1280x960   | 75Hz    |
| 18        | 1280x1024  | 60Hz    |
| 19        | 1280x1024  | 75Hz    |
| 20        | 1360x768   | 60Hz    |
| 21        | 1366x768   | 60Hz    |
| 22        | 1400x1050  | 59Hz    |
| 23        | 1400x1050  | 60Hz    |
| 24        | 1400x1050  | 75Hz    |
| 25        | 1440x900   | 60Hz    |
| 26        | 1440x900   | 75Hz    |
| 27        | 1600x1200  | 60Hz    |
| 28        | 1680x1050  | 59Hz    |
| 29        | 1680x1050  | 60Hz    |
| 30        | 1920x1080  | 60Hz    |

#### AV- ja HDMI-signaalin yhteensopivuus

| Lähde   | Tuetut signa | Käytössä                                 |   |
|---------|--------------|------------------------------------------|---|
|         | PAL          |                                          | 0 |
|         | SECAM        |                                          | 0 |
|         | NTSC4.43     |                                          | 0 |
| (SCART) | NTSC3.58     |                                          |   |
|         | RGB 50/60    |                                          | 0 |
|         | PAL          |                                          | 0 |
|         | SECAM        |                                          | 0 |
| Idka Av | NTSC4.43     |                                          | 0 |
|         | NTSC3.58     |                                          | 0 |
|         | 480i, 480p   | 60Hz                                     | 0 |
|         | 576i, 576p   | 50Hz                                     | 0 |
| YPbPr   | 720p         | 50Hz,<br>60Hz                            | 0 |
|         | 1080i        | 50Hz,<br>60Hz                            | 0 |
|         | 480i         | 60Hz                                     | 0 |
|         | 480p         | 60Hz                                     | 0 |
|         | 576i, 576p   | 50Hz                                     | 0 |
|         | 720p         | 50Hz,<br>60Hz                            | О |
|         | 1080i        | 50Hz,<br>60Hz                            | 0 |
| HDMI    | 1080p        | 24Hz,<br>25Hz,<br>30Hz,<br>50Hz,<br>60Hz | 0 |
|         | 3840x2160p   | 24Hz,<br>25Hz,<br>30Hz,<br>50Hz,<br>60Hz | 0 |
|         | 4096x2160p   | 24Hz,<br>25Hz,<br>30Hz,<br>50Hz,<br>60Hz | 0 |

#### (X: Ei käytössä, O: Käytössä)

Joissain tapauksissa TV:n signaali ei näy oikein. Ongelma voi johtua yhteensopimattomuudesta lähdelaitteen kanssa (DVD, digi-boksi, jne.). Jos kyseisiä ongelmia esiintyy, ota yhteys jälleenmyyjään sekä lähdelaitteen valmistajaan.

| Tuetut Videotiedostomuodot USB-Tilassa |                                 |             |                                                                                                    |
|----------------------------------------|---------------------------------|-------------|----------------------------------------------------------------------------------------------------|
| Videokoodekit                          | Resoluutio                      | Bittinopeus | Säiliö                                                                                                    |
| MPEG1/2                                | 1080Px2@30fps,<br>1080P@60fps   | 40Mbps      | MPEG-ohjelmavirta (.DAT, .VOB, .MPG, .MPEG), MPEG-<br>siirtovirta (.ts, .trp, .tp), MP4 (.mp4, .mov), 3GPP (.3gpp,<br>.3gp), AVI (.avi), MKV (.mkv), ASF (.asf) |
| MPEG4                                  |                                 |             | MPEG-ohjelmavirta (.MPG, .MPEG), MP4 (.mp4, .mov),<br>3GPP (.3gpp, .3gp), AVI (.avi), MKV (.mkv), ASF (.asf)                                                    |
| XviD                                   |                                 |             | MP4 (.mp4, .mov), AVI (.avi), MKV (.mkv), ASF (.asf)                                                                                                    |
| Sorenson H.263                         | ]                               |             | FLV (.flv), AVI (.avi), SWF(.swf)                                                                                                    |
| H.263                                  |                                 |             | MP4 (.mp4, .mov), 3GPP (.3gpp, .3gp), AVI (.avi), MKV<br>(.mkv)                                                                                                 |
| H.264                                  | 3840x2160@30fps,<br>1080P@60fps | 135Mbps     | FLV (.flv), MP4 (.mp4, .mov), 3GPP (.3gpp, .3gp), MPEG-<br>siirtovirta (.ts, .trp, .tp), ASF (.asf), AVI (.avi), MKV (.mkv)                                     |
| Motion JPEG                            | 720P@30fps 10Mbps               |             | AVI (.avi), 3GPP (.3gpp, .3gp), MP4 (.mp4, .mov), MKV<br>(.mkv), ASF (.asf)                                                                                     |
| VP8                                    | 1080P@30fps                     | 20Mbps      | MKV (.mkv), WebM (.webm)                                                                                                    |
| HEVC                                   | 4K2K@60fps                      | 160Mbps     | MP4 (.mp4, .mov), MKV (.mkv), MPEG-siirtovirta (.ts, .trp, .tp)                                                                                                 |
| VP9                                    | 4K2K@30fps                      | 100Mbps     | MKV (.mkv), WebM (.webm)                                                                                                    |

# Tuetut Kuvatiedoston Formaatit USB-Tilaa Varten

| Kuvat | Valokuvat       | Resoluutio (leveys x<br>korkeus) | Huomautukset                           |
|-------|-----------------|----------------------------------|----------------------------------------|
| JPEG  | Perustaso       | 15360x8640                       |                                        |
|       | Progressiivinen | 1024x768                         | Enimmäisresoluution raja riippuu DRAM- |
| PNG   | ei-lomitettu    | 9600x6400                        | muistin koosta                         |
|       | lomitus         | 1200x800                         |                                        |
| BMP   |                 | 9600x6400                        |                                        |

| Tuetut Äänitiedostomuodot USB-Tilassa |                                       |                     |                                                                                                    |  |  |
|---------------------------------------|---------------------------------------|---------------------|----------------------------------------------------------------------------------------------------|--|--|
| Äänikoodekit                          | Näytteenottotaajuus                   | Bittinopeus         | Säiliö                                                                                                    |  |  |
| MPEG1/2 Layer1                        | 16KHz ~ 48KHz                         | 32Kbps ~<br>448Kbps | MP3 (.mp3), AVI (.avi), ASF (.asf), Matroska (.mkv, .mka),<br>MPEG-siirtovirta (.ts, .trp, .tp), MPEGohjelmavirta (.DAT,<br>.VOB, .MPG, .MPEG), WAV (.wav)                                                                         |  |  |
| MPEG1/2 Layer2                        | 16KHz ~ 48KHz                         | 8Kbps ~<br>384Kbps  | MP3 (.mp3), AVI (.avi), ASF (.asf), Matroska (.mkv, .mka),<br>MPEG-siirtovirta (.ts, .trp, .tp), MPEGohjelmavirta (.DAT,<br>.VOB, .MPG, .MPEG), WAV (.wav)                                                                         |  |  |
| MPEG1/2 Layer3                        | 16KHz ~ 48KHz                         | 8Kbps ~<br>320Kbps  | MP3 (.mp3), AVI (.avi), ASF (.asf), Matroska (.mkv, .mka),<br>3GPP (.3gpp, .3gp), MP4 (.mp4, .mov, m4a), MPEG-<br>siirtovirta (.ts, .trp, .tp), MPEG-ohjelmavirta (.DAT, .VOB,<br>.MPG, .MPEG), FLV (.flv), WAV (.wav), SWF (.swf) |  |  |
| AC3                                   | 32KHz, 44,1KHz,<br>48KHz              | 32Kbps ~<br>640Kbps | AC3 (.ac3), AVI (.avi), Matroska (.mkv, .mka), 3GPP<br>(.3gpp, .3gp), MP4 (.mp4, .mov, m4a), MPEG-siirtovirta(.<br>ts, .trp, .tp), MPEG-ohjelmovirta (.DAT, .VOB, .MPG,<br>.MPEG)                                                  |  |  |
| EAC3                                  | 32KHz, 44,1KHz,<br>48KHz              | 32Kbps ~ 6<br>Mbps  | EAC3 (.ec3), 3GPP (.3gpp, .3gp), MP4 (.mp4, .mov,<br>m4a), MPEG-siirtovirta (.ts, .trp, .tp), MPEG-ohjelmavirta<br>(.DAT, .VOB, .MPG, .MPEG)                                                                                       |  |  |
| AAC, HEAAC                            | 8KHz ~ 48KHz                          |                     | AAC (.aac), AVI (.avi), Matroska (.mkv, .mka), 3GPP<br>(.3gpp, .3gp), MP4 (.mp4, .mov, m4a), MPEG-siirtovirta<br>(.ts, .trp, .tp), MPEG-ohjelmavirta (.DAT, .VOB, .MPG,<br>.MPEG), FLV (.flv), RM (.ra)                            |  |  |
| WMA                                   | 8KHz ~ 48KHz                          | 128bps ~<br>320Kbps |                                                                                                    |  |  |
| WMA 10 Pro M0                         | 48KHz                                 | < 192kbps           | ASF (.wma, .asf), AVI (.avi), Matroska (.mkv, .mka)                                                                                                    |  |  |
| WMA 10 Pro M1                         | 48KHz                                 | < 384kbps           |                                                                                                    |  |  |
| WMA 10 Pro M2                         | 96KHz                                 | < 768kbps           |                                                                                                    |  |  |
| G711 A/mu-law                         | 8KHz                                  | 64Kbps ~<br>128Kbps | WAV (.wav), AVI (.avi), Matroska (.mkv, .mka),<br>3GPP (.3gpp, .3gp), MP4 (.mp4, .mov, m4a)                                                                                                    |  |  |
| LBR (cook)                            | 8KHz, 11,025KHz,<br>22,05KHz, 44,1KHz | 6Kbps ~<br>128Kbps  | RM (.ra)                                                                                                    |  |  |
| FLAC                                  | 8KHz~96KHz                            | < 1,6Mbps           | Matroska (.mkv, .mka)                                                                                                    |  |  |
| Tuetut DVI Reso                       | Tuetut DVI Resoluutiot                |                     |                                                                                                    |  |  |

Kun liität laitteitaTV:n liittimiin käyttämällä DVI-muuntokaapeleita (DVI-HDMI-kaapeli ei sisälly toimitukseen), katso seuraavat resoluutiotiedot.

|           | 56Hz | 60Hz | 66Hz | 70Hz | 72Hz | 75Hz |
|-----------|------|------|------|------|------|------|
| 640x480   |      | Ø    |      |      |      | M    |
| 800x600   | Ø    | Ø    |      |      |      | Ø    |
| 1024x768  |      | Ø    |      | Ø    |      | V    |
| 1280x768  |      | Ø    |      |      |      | M    |
| 1280x960  |      | Ø    |      |      |      |      |
| 1360x768  |      | Ø    |      |      |      |      |
| 1366x768  |      | Ø    |      |      |      |      |
| 1280x1024 |      | Ø    |      | Ø    |      |      |
| 1400x1050 |      | Ø    |      |      |      |      |
| 1600x900  |      |      |      |      |      |      |

# Liitettävyys

#### Lankaverkko

#### Liittäminen lankaverkkoon

- Modeemin/reitittimen on oltava liitetty laajakaistaliitäntään.
- Varmista, että Nero Media Home -ohjelmisto on asennettu tietokoneellesi (Ääni- ja kuvatiedostojen jakaminen -ominaisuutta varten). Katso osio "Nero Media Home Asennus".
- Liitä tietokone modeemiin/reitittimeen. Tämä voi olla langallinen- tai langaton liitäntä.
- Liitä TV modeemiin/reitittimeen ethernet-kaapelilla. TV:n takaosassa on lähiverkkoliitäntä.

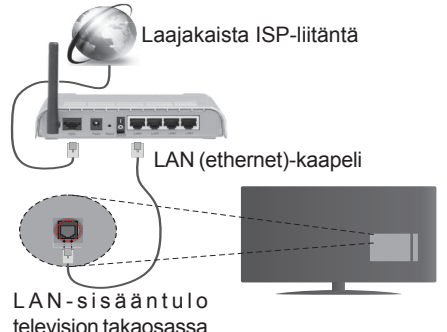

- Jaettujen tiedostojen avaamiseksi ja toistamiseksi, sinun on valittava Mediaselain. Paina Menu-painiketta ja valitse Mediaselain. Jatka painamalla OK. Valitse haluamasi tiedostotyyppi ja paina OK. Jaettujen tiedostojen avaamiseksi ja toistamiseksi, on aina käytettävä Mediaselainikkunaa.
- PC/HDD/Mediaselain- tai muita yhteensopivia laitteita tulee käyttää langallisen yhteyden kanssa paremman toistolaadun takaamiseksi.

# Määrittääksesi langattoman yhteyden asetukset katso lisätietoja osiosta Verkkoa /Internet asetukset Asetukset Valikon.

 Voit ehkä liittää TV:n LAN-verkkoon verkkoasetuksista riippuen. Käytä tässä tapauksessa ethernet-kaapelia TV:n liittämiseksi suoraan verkon seinäpistokkeeseen.

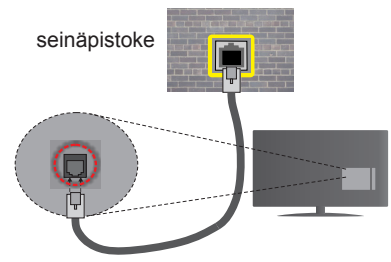

LAN-sisääntulo television takaosassa

#### Langallisen laitteen asetukset

#### Verkkotyyppi

Verkkotyypiksi voidaan valita Langallinen laite, Langaton laite tai Ei käytössä, televisioon liitetyn aktiivisen yhteyden mukaan. Valitse Langallinen Laite jos liität television Ethernet-yhteyden kautta.

#### Internet-nopeustesti

Valitse **Internet-nopeustesti** ja paina **OK**-painiketta. Televisio tarkistaa internet-yhteyden kaistanleveyden ja esittää tulokset sen jälkeen.

#### Lisäasetukset

Valitse Lisäasetukset ja paina OK-painiketta. Seuraavassa ruudussa voit vaihtaa television IP- ja DNS-asetuksia. Korosta haluamasi asetus ja paina Vasen tai Oikea -painikkeita vaihtaaksesi asetukset Automaattisesta Manuaaliseksi. Voit nyt syöttää Manuaalisen IP ja / tai Manuaalisen DNS-arvon. Valitse haluamasi asetus alasvetovalikosta ja syötä uudet arvot käyttäen numeropainikkeita kaukosäätimestä. Paina OK-painiketta tallentaaksesi asetukset kun olet valmis.

#### Langaton yhteys

#### Liittäminen langattomaan verkkoon

TV ei voi muodostaa yhteyttä verkkoon, jos SSID on piilotettu. Modeemin SSID:n näyttämiseksi, tulee se vaihtaa modeemin ohjelma-asetusten kautta.

# Liittämiseksi langattomaan LAN-verkkoon, tulee seuraavat toiminnot suorittaa:

- Varmista, että Nero Media Home -ohjelmisto on asennettu tietokoneellesi (Ääni- ja kuvatiedostojen jakaminen -ominaisuutta varten).
- Määrittääksesi langattoman yhteyden asetukset katso lisätietoja osiosta Verkkoa /Internet Asetukset Valikon.

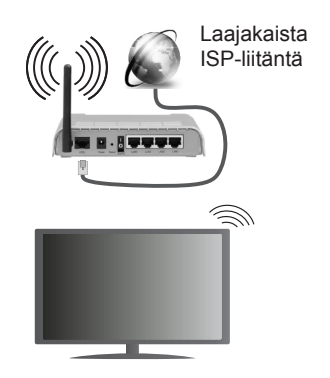

Langaton-N-reititin (IEEE 802.11a/b/g/n) samanaikaisella 2.4 ja 5 GHz kaistalla lisää kaistanleveyttä. Se on optimoitu tasaisempaan ja nopeampaan HD-videosuoratoistoon, kuvansiirtoon ja langattomaan pelaamiseen.

- Käytä LAN-liitäntää nopeampaan jakamiseen muiden laitteiden, kuten tietokoneiden, kanssa.
- Taajuus ja kanava eroaa alueittain.
- Siirtonopeus eroaa etäisyydestä ja esteiden määrästä lähetyslaitteen, näiden laitteiden asetuksen, radioaalto-olosuhteiden, linjaliikenteen ja käyttämiesi tuotteiden mukaan. Lähetys voi myös pätkiä tai katketa johtuen radioaaltojen olosuhteissa, DECT-puhelimista tai muista WiFi 11b -laitteista. Lähetysnopeuden vakioarvot ovat teoreettisia maksimiarvoja langattomalle standardille. Ne eivät edusta tiedonsiirron todellista nopeutta.
- Paikka, jossa lähetys on nopein, vaihtelee käyttöympäristön mukaan.
- Television langaton toiminto tukee 802.11 a, b, g & n-tyyppisiä modeemeja. Suosittelemme, että käytät IEEE 802.11n tietoliikenneprotokollaa mahdollisten ongelmien välttämiseksi, kun katsot HD-videoita.
- Modeemin SSID on muutettava, jos lähistöllä on muita modeemeja samalla SSID:llä. Muussa tapauksessa voit kokea ongelmia liitännässä. Käytä langallista yhteyttä jos sinulla on ongelmia langattoman yhteyden kanssa.

#### Langattoman laitteen asetukset

# Avaa Verkko/Internet-asetukset-valikko ja valitse Verkkotyypiksi Langaton laite käynnistääksesi yhdistämisprosessin.

Televisio etsii langattomia verkkoja automaattisesti. Käytettävissä olevien verkkojen luettelo tulee esiin. Valitse haluamasi verkko luettelosta.

Huomaa: Jos modeemi tukee N-tilaa, aseta se siihen tilaan.

Jos valittu verkko on suojattu salasanalla, syötä oikea koodi virtuaalisella näppäimistöllä. Voit käyttää näppäimistöä suuntapainikkeilla ja painamalla **OK**-painiketta kaukosäätimestäsi. Odota, kunnes IP-osoite näkyy näytöllä.

Tämä tarkoittaa, että yhteys on muodostettu. Katkaistaksesi langattoman verkkoyhteyden, korosta **Verkkotyyppi** -valinta ja paina Vasen tai Oikea -painikkeita valitaksesi **Ei käytössä**.

Korosta Internet-nopeustesti ja paina OK-painiketta tarkistaaksesi internet-yhteyden nopeuden. Korosta Lisäasetukset ja paina OK-painiketta avataksesi lisäasetukset-valikon. Käytä suunta- ja numeropainikkeita asetusten muokkaamiseksi. Paina OK-painiketta tallentaaksesi asetukset kun olet valmis.

# Muut tiedot

Yhteyden tilaksi näytetään Yhdistetty tai Ei yhdistetty ja nykyinen IP-osoite, mikäli yhteys on muodostettu.

#### Liittäminen matkapuhelimeen WiFi-yhteyden kautta

- Jos matkapuhelimessasi on WiFi-toiminto, voit liittää puhelimen televisioon reitittimen kautta, toistaaksesi puhelimessa olevaa sisältöä. Tämän mahdollistamiseksi, puhelimessa on oltava sopiva tiedostonjako -sovellus.
- Liitä reititin Langaton Liitettävyys -osion alla olevien ohjeiden mukaisesti.
- Liitä sitten puhelimesi reitittimeen ja käynnistä puhelimen tiedostonjako-ohjelma. Valitse sitten tiedostot, jotka haluat jakaa televisiosi kanssa.
- Jos liitännät on suoritettu oikein, tulisi sinun päästä matkapuhelimestasi jaettuihin tiedostoihin television Mediaselaimen kautta.
- Avaa Mediaselaimen valikko ja toistolaitteiden valintaruutu tulee esiin. Valitse puhelimesi ja paina OK -painiketta jatkaaksesi.
- Voit ladata virtuaalisen kaukosäädinsovelluksen puhelimen sovelluskaupasta jos saatavilla.

Buomaa: Tätä ominaisuutta ei välttämättä ole saatavilla kaikkiin puhelimiin.

#### Langaton Näyttö

Langaton näyttö on vakioasetus Wi-Fi Alliance videon ja kuvan suoratoistamiseksi. Tämän ominaisuuden avulla voit käyttää televisiotasi langattoman laitteen näyttönä.

#### Käyttö mobiililaitteiden kanssa

On olemassa erilaisia standardeja, jotka ottavat käyttöön näytön jakamisen sisältäen graafisen, videoja audio-sisällön mobiililaitteesi ja televisiosi välillä.

Liitä langaton USB-mokkula ensin televisioon, mikäli televisiossa ei ole sisäänrakennettua WiFiominaisuutta.

#### Paina Lähde-painiketta kaukosäätimestä ja vaihda Langaton näyttö -lähteeseen.

Esiin tulee näyttö, joka ilmoittaa television olevan valmis yhteyttä varten.

Avaa jakosovellus mobiililaitteellasi. Tämän sovelluksen nimi vaihtelee laitteen tuotemerkin mukaan, joten katso lisätietoja mobiililaitteesi käyttöohjeesta.

Hae laitteita. Valittuasi televisiosi ja yhdistettyäsi laitteesi näyttö esitetään television ruudulla.

Huomaa: Tätä ominaisuutta voidaan käyttää vain mobiililaitteissa, jotka tukevat tätä ominaisuutta. Haku- ja yhdistämismenetelmät riippuvat käyttämästäsi ohjelmasta. Android-pohjaisissa laitteissa tulee olla ohjelmistoversio V4.2.2 tai sitä uudempi.

#### Liitäntöjen vianetsintä

#### Langaton Verkko Ei Käytettävissä

- Varmista, että palomuurit eivät estä TV:n langatonta yhteyttä.
- Yritä hakea langattomia verkkoja uudelleen käyttämällä Verkko/Internetasetukset -valikkonäyttöä.

Jos langaton verkko ei toimi kunnolla, yritä käyttää kodin lankaverkkoa. Katso Langallinen liitettävyys -osio saadaksesi lisätietoja aiheesta.

Jos TV ei toimi langallisella liitännällä, tarkasta modeemi (reititin) ensin. Jos reititin on kunnossa, tarkista modeemin internet-yhteys.

#### Yhteysnopeus on alhainen

Katso langattoman modeemin käyttöohjeesta lisätietoja sisäisestä palvelualueesta, yhteysnopeudesta, signaalin laadusta ja muista asetuksista. Modeemissa on oltava laajakaistayhteys.

#### Keskeytyksiä toiston aikana tai hidas liike

Kokeile seuraavia toimenpiteitä tässä tilanteessa:

Pidä vähintään kolmen metrin etäisyys mikroaaltouuneista, matkapuhelimista, bluetoothlaitteista ja muista, Wi-Fi -yhteensopivista laitteista. Yritä vaihtaa aktiivista kanavaa WLAN-reitittimessä.

# Internet-yhteyttä ei saatavilla / ääni- ja kuvatiedostojen jakaminen ei onnistu

Jos tietokoneessasi olevan modeemin MAC-osoite (yksilöllinen tunnistenumero) on pysyvästi rekisteröity, on mahdollista että TV ei yhdistä internetiin. Tällaisessa tapauksessa MAC-osoite todennetaan aina, kun muodostat yhteyden internetiin. Tämä on varotoimenpide luvatonta käyttöä vastaan. Koska TV:llä on oma MAC-osoite, internet-palveluntarjoaja ei voi vahvistaa TV:n MAC-osoitetta. Tästä syystä TV ei voi muodostaa yhteyttä internetiin. Ota yhteyttä internet-palveluntarjoajaan ja pyydä tietoja miten yhdistät toisen laitteen, kuten TV:si, internetiin.

On myös mahdollista että yhteys ei ole käytettävissä palomuuriongelman takia. Jos luulet, että tämä aiheuttaa ongelman, ota yhteyttä internet-palveluntarjoajaan. Palomuuri saattaa olla syy yhteysongelmaan kun TV:tä käytetään Ääni- ja kuvatiedostojen jakamistilassa tai käytettäessä ääni- ja kuvatiedostojen jakaminen -ominaisuutta.

#### Virheellinen toimialue

Varmista, että olet jo kirjautunut tietokoneeseen valtuutetulla käyttäjänimellä/salasanalla ja varmista myös että toimialueesi on aktiivinen ennen kuin jaat tiedostoja tietokoneen mediapalvelinohjelmassa. Jos toimialue on virheellinen, tämä saattaa aiheuttaa ongelmia tiedostojen selaamisessa ääni- ja kuvatiedostojen jakamistilassa.

#### Ääni- ja kuvatiedostojen jakaminen -verkkopalvelun käyttö

Ääni- ja kuvatiedostojen jakaminen -ominaisuus käyttää standardia, joka helpottaa digitaalielektroniikan näyttötoimintoa ja tekee niistä miellyttävämmät käyttää kotiverkossa.

Tämä standardi mahdollistaa valokuvien, musiikin ja videoiden toiston kotiverkkoon liitetyltä mediajakopalvelimelta.

#### 1. Nero Media Home -asennus

Äänen ja kuvan jakaminen -ominaisuutta ei voida käyttää jos tietokoneelle ei ole ensin asennettu palvelinohjelmistoa tai jos vaadittavaa palvelinohjelmistoa ei ole asennettu yhdistetylle laitteelle. Asenna Nero Media Home -ohjelmisto tietokoneellesi. Lisätietoja asennuksesta saat osiosta "Nero Media Home Asennus".

# 2. Yhdistäminen lanka- tai langattomaan verkkoon

Katso kappaleet Langallinen/Langaton Yhteys saadaksesi lisätietoja.

#### 3. Jaettujen tiedostojen toisto Mediaselaimella

Valitse **Mediaselain** käyttämällä **Vasen** tai Oikea -suuntapainikkeita päävalikossa ja paina **OK**. Mediaselain tulee esiin.

#### Audio-video-jako

Ääni- ja kuvatiedostojen jakaminen -tuki on saatavilla vain **Mediaselaimen kansiotilassa**. Ota kansiotila käyttöön avaamalla **Asetukset**-välilehti mediaselaimen pääikkunasta ja paina **OK**. Korosta **Tarkastelutapa** ja vaihda se tilaan **Kansio Vasen** tai **Oikea** -painikkeilla. Valitse haluamasi mediatyyppi ja paina **OK**.

Jos jakoasetukset on asetettu oikein, Laitevalinta -valikko ilmestyy ruutuun, mediatyypin ollessa valittuna. Jos verkkoja löytyy, tulee niiden luettelo esiin. Valitse mediapalvelin tai verkko johon haluat yhdistää Ylös ja Alas -painikkeilla ja paina OK. Jos haluat päivittää laiteluettelon, paina Vihreää -painiketta. Voit lopettaa painamalla Menu-painiketta.

Jos valitset mediatyypiksi **Video** ja valitset laitteen laitevalintavalikosta. Valitse sitten kansio joka sisältää videoita seuraavassa ruudussa ja kaikki saatavilla olevat videotiedostot näkyvät luettelossa. Toistaaksesi muita mediatyyppejä tältä näytöltä, sinun on palattava **Mediaselaimen** päänäytölle, valittava haluttu mediatyyppi ja suoritettava verkon valinta uudelleen. Voit myös painaa **Sinistä** painiketta vaihtaaksesi mediatyyppien välillä nopeasti vaihtamatta verkkoa. Katso **Mediaselaimen** -valikkoosiota saadaksesi lisätietoja tiedostojen toistamisesta.

Tekstitystiedostot eivät toimi jos katsot videoita verkosta käyttäen ääni- ja kuvatiedostojen jakaminen -ominaisuutta.

Voit liittää vain yhden television samaan verkkoon. Jos kohtaat ongelmia verkon käytössä, kytke televisio pois pistorasiasta ja liitä se takaisin pistorasiaan. Trikkitilaa ja siirtymistä ei tueta Ääni- ja kuvatiedostojen jakaminen-ominaisuutta käytettäessä.

**Huomaa:** Jotkut tietokoneet eivät pysty käyttämään Ääni- ja kuvatieodstojen jakaminen -ominaisuutta, pääkäyttäjä- tai turva-asetuksista johtuen (kuten yritystietokoneet).

Parhaan kuvanlaadun varmistamiseksi kotiverkon suoratoistossa tulee mukana toimitettu Nero-ohjelma asentaa.

#### Nero MediaHome -asennus

#### Asenna Nero MediaHome seuraavasti:

**Huomaa:** Äänen ja kuvan jakaminen -ominaisuutta ei voida käyttää jos tietokoneelle ei ole ensin asennettu palvelinohjelmistoa tai jos vaadittavaa palvelinohjelmistoa ei ole asennettu yhdistetylle laitteelle.

1. Syötä alapuolella oleva linkki kokonaan verkkoselaimesi osoitepalkkiin.

http://www.nero.com/mediahome-tv

- 2. Napsauta Lataa-painiketta etusivulla. Asennustiedostot ladataan tietokoneellesi.
- Kun lataus on suoritettu, kaksoisnapsauta asennustiedostoa aloittaaksesi asennuksen. Ohjattu asennustoiminto opastaa sinua asennuksen aikana.
- Seuraava ruutu tulee esiin. Ohjattu asennus tarkistaa kolmannen osapuolen ohjelmistojen saatavuuden tietokoneeltasi. Jos sovelluksia puuttuu, niiden luettelo tulee esiin ja ne on asennettava ennen jatkamista.
- 5. Napsauta Asenna-painiketta. Ohjelmiston sarjanumero tulee ruutuun. Älä muuta tätä numeroa.
- Napsauta Seuraava-painiketta. Käyttöoikeussopimus (EULA) tulee esiin. Lue käyttöoikeussopimus huolellisesti ja valitse sopiva ruutu, jos hyväksyt sen ehdot. Asennus ei jatku, ellei sopimusta hyväksytä.
- 7. Napsauta **Seuraava**-painiketta. Seuraavassa ruudussa voit muuttaa asenusasetuksia.
- Napsauta Asenna-painiketta. Asennus käynnistyy ja on valmis automaattisesti. Edistymispalkki näyttää asennuksen edistymisen.

 Napsauta Sulje-painiketta. Asennus on valmis. Sinut ohjataan nyt Nero -ohjelmiston verkkosivustolle.

10. Pikakuvake sijoitetaan työpöydällesi.

**Onnittelut!** Olet onnistuneesti asentanut Nero MediaHome -ohjelmiston tietokoneellesi.

Käynnistä Nero MediaHome kaksoisnapsauttamalla pikakuvaketta.

#### Internet-portaali

VIHJE: Laajakaistayhteys vaaditaan sisällön korkealaatuiseen katselemiseen ja Internet-portaalin kunnollisen toiminnan varmistamiseksi.

Portaali -ominaisuus lisää televisioosi ominaisuuden, jonka avulla voit liittää palvelimesi internetiin ja katsoa tämän palvelimen tarjoamaa sisältöä internethteyden kautta. Portaali -ominaisuuden avulla voit tarkastella musiikkia, videoleikkeitä tai verkkosisältöä määrättyjen pikakuvakkeiden avulla. Se, voitko katsoa tätä sisältöä keskeytyksettä, riippuu internetpalveluntarjoajasi tarjoamasta yhteysnopeudesta.

Paina Internet-painiketta kaukosäätimestäsi avataksesi internet-portaalin. Ennen portaaliin yhdistämistä, pyydetään Smart TV:n käyttöehtojen ja Smart TV:n evästeiden hyväksymistä. Nämä on hyväksyttävä ennen kuin voit jatkaa. Korosta Hyväksy ja sitten seuraavalla näytöllä OK -vaihtoehdot näytön vasemmassa alareunassa ja paina OK-painiketta kaukosäätimessä jatkaaksesi.

Vahvistusnäyttö tulee esiin, kysyen haluatko aktivoida lapsilukon 18+ sisällön sovelluksien lukitsemiseksi. Korosta Peruuta ja paina **OK** jatkaaksesi lukitsematta näitä sovelluksia. Valitse **Ota käyttöön** ja paina **OK**, jos haluat aktivoida lapsilukon. Sinua pyydetään määrittämään nelinumeroinen koodi sovellusten käyttämiseksi tulevaisuudessa. Syötä koodi kahdesti vahvistamiseksi.

Näet saatavilla olevien sovellusten ja palvelujen kuvakkeet portaaliruudulta. Selaa alas käytettävissä olevien sovellusten näyttämiseksi. Paina suuntapainikkeita kaukosäätimessä portaalissa liikkumiseen. Kohdista haluttu kohde ja paina **OK** sovelluksen käynnistämiseksi. Siirry edelliseen ruutuun painamalla **Back**-painiketta. Käytä väripainikkeita kaukosäätimessä joihinkin korostettuun sovellukseen liittyviin toimintoihin. Jos käytettävissä, näytetään jokaisen värillisen painikkeen vaihtoehdot näytön vasemmassa alakulmassa.

Voit käyttää sovellusgalleriaa sovellusten lisäämiseksi portaalisivullesi. Paina Vihreää painiketta maan muuttamiseksi käytettävissä olevien paikallisten sovellusten näyttämiseksi. Kytke sovelluslukko päälle/ pois painamalla Sinistä painiketta.

Voit suorittaa hakuja portaalissa sovelluksen löytämiseksi. Kohdista hakuruutu näytön oikeassa yläkulmassa ja paina **OK**. Kirjoita hakusana haun aloittamiseksi. Tulokset luetellaan hakuruudun alla. Paina **Taakse**-painiketta virtuaalinäppäimistön sulkemiseksi ja valitse haluttu tulos suuntapainikkeilla.

Voit käyttää verkkoselainsovellusta halutun Internetsivun näyttämiseksi ja hakemiseksi.

Voit avata **Kuva-** ja **Ääni** -valikkovaihtoehdot painamalla **Menu**-painiketta kaukosäätimessä ja suorittaa säädöt palaamatta Live-TV-tilaan.

Noudata näytön alaosaan tulevia painiketoimintojen ohjeita.

Sulje Internet-portaalitila painamalla TV -painiketta.

#### PIP-ikkuna (riippuu portaalipalvelusta)

Nykyisen lähteen sisältö näytetään portaaliliittymän taustalla aloitusnäytöllä. Joillakin alivalikkonäytöillä kuva voidaan näyttää pienessä PIP-ikkunassa.

Jos vaihdat portaalitilaan katsoessasi TV-kanavia, nykyinen ohjelma näytetään taustalla tai PIP-ikkunassa.

#### Huomautukset:

Mahdolliset sovelluskohtaiset ongelmat voivat johtua sisältöpalveluiden tarjoajasta.

Palvelun sisältö ja käyttöliittymä voivat muuttua milloin tahansa ilman ennakkoilmoitusta.

Kolmannen osapuolen internetpalvelut voivat muuttua, irtisanoutua tai niitä voidaan rajoittaa milloin vain.

# HBBTV-järjestelmä

HbbTV (Hybrid Broadcast Broadband TV) on uusi teollisuuden standardi, joka yhdistää TV-lähetysten palvelut ja laajakaistapalvelut saumattomasti ja mahdollistaa Internet-palveluiden käytön liitetystä TV:stä ja digi-bokseista. HbbTV:n kautta toimitetut palvelut sisältävät perinteiset TV-lähetykset, tilauspalvelut, video-on-demand, EPG, interaktiivisen mainonnan, mukauttamisen, äänestyksen, pelit, sosiaaliset verkostot, ja muita multimediasovelluksia. HbbTV-sovellukset ovat käytettävissä kanavilla, jotka lähettäjät ovat valinneet (tällä hetkellä eri kanavat Astra-lähetysten HbbTV sovelluksissa). Lähettäjät merkitsevät sovelluksen tilaan "autostart" ja se käynnistyy automaattisesti. Autostartsovellukset avautuvat yleensä pienellä punaisella painikekuvakkeella, jolloin käyttäjät näkevät, että HbbTV-sovellus on olemassa kyseisessä kanavassa. Käyttäjän tulee painaa painiketta sovellussivun avaamiseksi. Kun sivu avautuu, käyttäjä voi palauttaa punaisen painikkeen kuvaketilan painamalla sitä uudelleen. Käyttäjä voi vaihtaa punaisen painikkeen kuvaketilan ja tavallisen käyttötilan välillä painamalla punaista painiketta. Huomaa, että punaisen painikkeen kytkentä on sovelluksen määrittämä, ja se voi vaihdella sovellusten välillä.

Jos käyttäjä vaihtaa toiseen kanavaan HbbTV:n ollessa aktiivinen (punaisen painikkeen kuvaketilassa tai täydessä käyttötilassa), Seuraavat tilanteet voivat tapahtua:

- · Sovellus voi jatkaa toimintaa.
- · Sovellus voi sulkeutua.
- Sovellus voi sulkeutua ja toinen autostart punainen painike sovellus voi avautua.

HbbTV mahdollistaa sovellusten haun laajakaistalta ja lähetyksistä. Lähettäjät voivat mahdollistaa molemmat tai vain yhden menetelmän. Jos alustalla ei ole toimivaa laajakaistayhteyttä, voi se kuitenkin avata lähetyksien kautta saatavat sovellukset.

Autostart-sovellukset tarjoavat yleensä yhteyden toisiin sovelluksiin. Alla on esimerkki tästä. Käyttäjä voi vaihtaa sovellusta kyseisistä linkeistä. Sovelluksilla on yleensä mahdollisuus sulkea itsensä, tämä tapahtuu tavallisesti **Exit**-painikkeella.

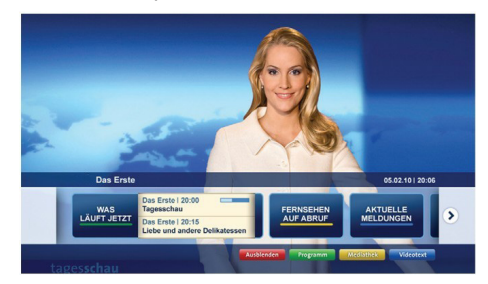

Kuva a: Käynnistyspalkin sovellus

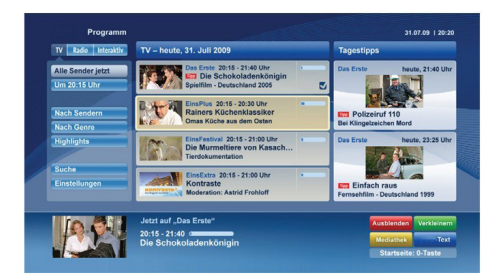

Kuva b: EPG –sovelluksessa, lähetettävä video näkyy alavasemmalla ja voidaan sulkea painamalla 0.

HbbTV-sovelluksissa käytetään kaukosäätimen painikkeita. Kun HbbTV-sovellus avataan, kuuluu osa näppäimien toiminnoista sovellukselle. Esimerkiksi numeropainikkeet eivät välttämättä toimi teksti-TVsovelluksessa, jossa numerot ilmaisevat teksti-TV:n sivua.

HbbTV vaatii alustan AV-virtauksen. Olemassa on useita sovelluksia, jotka tarjoavat VOD (video on demand) ja tilauspalveluita. Käyttäjä voi käyttää play, pause, stop, eteen- ja taaksepäin-kelausta kaukosäätimestä toistaessaan AV-sisältöä.

Huomaa: Voit ottaa tämän toiminnon käyttöön tai poistaa sen käytöstä Asetukset-valikon Lisää-valikossa.

| А | VESA WALL MOUNT MEASUREMENTS<br>(43" / 49") |           |     |  |
|---|---------------------------------------------|-----------|-----|--|
|   | Hole Pattern<br>Sizes (mm)                  | w         | н   |  |
| В |                                             | 200       | 200 |  |
| С | Screw Sizes                                 |           |     |  |
| _ | Length (X)                                  | min. (mm) | 10  |  |
| U |                                             | max. (mm) | 13  |  |
| Е | Thread (Y)                                  | M6        |     |  |

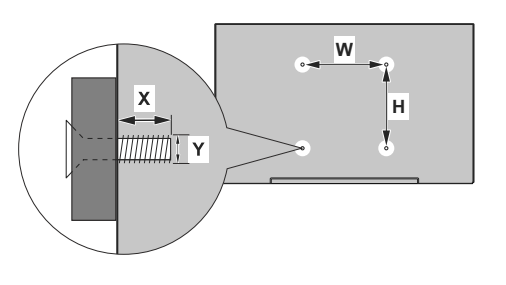

| Α | VESA WALL MOUNT MEASUREMENTS (55") |           |     |  |
|---|------------------------------------|-----------|-----|--|
|   | Hole Pattern<br>Sizes (mm)         | w         | Н   |  |
| Р |                                    | 400       | 200 |  |
| С | Screw Sizes                        |           |     |  |
| D | Length (X)                         | min. (mm) | 10  |  |
|   |                                    | max. (mm) | 13  |  |
| E | Thread (Y)                         | M6        |     |  |

|             | А                                             | В                                               | C                    | D               | E                  |
|-------------|-----------------------------------------------|-------------------------------------------------|----------------------|-----------------|--------------------|
| English     | VESA WALL MOUNT MEASUREMENTS                  | Hole Pattern Sizes (mm)                         | Screw Sizes          | Length (X)      | Thread (Y)         |
| Deutsch     | MASSANGABEN FÜR VESA-WANDMONTAGE              | Lochmustergrößen (mm)                           | Schraubengrößen      | Länge (X)       | Gewinde (Y)        |
| Français    | DIMENSIONS DU SUPPORT DE FIXATION MURALE VESA | Dimensions des modèles de trous de montage (mm) | Dimensions des vis   | Longueur (X)    | Filetage (Y)       |
| Italiano    | Misurazioni installazione a parete VESA       | Dimensioni schema foro (mm)                     | Dimensioni vite      | Lunghezza (X)   | Filettatura (Y)    |
| Português   | MEDIÇÕES DE MONTAGEM MURAL VESA               | Dimensões do molde de furação (mm)              | Tamanhos do parafuso | Comprimento (X) | Rosca (Y)          |
| Español     | MEDIDAS DEL MONTAJE DE PARED VESA             | Tamaños de patrón para agujero (mm)             | Tamaños de tornillo  | Longitud (X)    | Rosca (Y)          |
| Türkçe      | VESA DUVARA MONTAJ APARATI ÖLÇÜLERİ           | Açılacak Delik Ölçüleri (mm)                    | Vida Ölçüleri        | Uzunluk (X)     | Yüzey (Y)          |
| Ελληνικ     | ΔΙΑΣΤΑΣΕΙΣ ΒΑΣΗΣ ΤΟΙΧΟΥ VESA                  | Μεγέθη σχήματος οπών (mm)                       | Μεγέθη βιδών         | Μήκος (Χ)       | Σπείρωμα (Υ)       |
| Polski      | WYMIARY DO MONTAŻU NAŚCIENNEGO VESA           | Rozmiary szablonu otworów (mm)                  | Rozmiary wkrętów     | Długość (mm)    | Gwint (Y)          |
| čeština     | ROZMĚRY DRŽÁKU NA ZEĎ VESA                    | Rozměry velikosti děr (mm)                      | Rozměry šroubů       | Délka (X)       | Závit (Y)          |
| Magyar      | VESA FALI TARTÓ MÉRETEK                       | Lyukak méretének nagysága(mm)                   | Csavar méret         | Hossz (X)       | Menet (Y)          |
| Română      | MĂSURĂTORI SUPORT PERETE VESA                 | Dimensiuni tipar gaură (mm)                     | Dimensiuni şuruburi  | Lungime (X)     | Filet (Y)          |
| Svenska     | VESA VÄGGMONTERINGSMÅTT                       | Hålmönsterstorlear (mm)                         | Skruvstorlekar       | Längd (X)       | Tråd (Y)           |
| Nederlands  | VESA WANDMONTAGE METINGEN                     | Grootte booropening (mm)                        | Schroefgroote        | Lengte (X)      | Draad (Y)          |
| Suomi       | VESA-SEINÄASENNUKSEN MITAT                    | Reikäkuvion koot (mm)                           | Ruuvinkoot           | Pituus (x)      | Kierre (Y)         |
| Norsk       | VESA VEGGMONTERINGSMÅL                        | Hullmønster størrelser (mm)                     | Skruestørrelser      | Lengde (x)      | Tråd (Y)           |
| Dansk       | VESA VÆGMONTERINGS-MÅL                        | Hulmønster-størrelser (mm)                      | Skruestørrelser      | Længde(X)       | Tråd (Y)           |
| Русский     | РАЗМЕРЫ НАСТЕННОГО КРЕПЛЕНИЯ VESA             | Размеры системы отверстий                       | Размеры винтов       | Длина(X)        | Резьба (Y)         |
| беларуская  | ПАМЕРЫ НАСЦЕННАГА МАЦАВАННЯ VESA              | Памеры сістэмы адтулін                          | Памеры вінтоў        | Даўжыня (X)     | Разьба (Y)         |
| македонски  | МЕРКИ ЗА МОНТИРАЊЕ НА ЅИД ЗА "ВЕСА"           | Шема на големини на дупката (мм)                | Големина на шрафот   | Должина (X)     | Навој (Ү)          |
| український | РОЗМІРИ НАСТІННОГО КРІПЛЕННЯ VESA             | Відстань між кріпильними отворами, мм           | Розміри гвинтів      | Довжина (X)     | Діаметр різьби (Y) |
| Srpski      | DIMENZIJE VESA ZIDNOG NOSAČA                  | Dimenzije šablona za bušenje                    | Dimenzije zavrtnjeva | Dužina (X)      | Navoj (Y)          |
| Slovenčina  | ROZMERY DRŽIAKA NA STENU VESA                 | Rozmery veľkosti dier (mm)                      | Rozmery skrutiek     | Dĺžka (X)       | Závit (Y)          |
| Slovenščina | MERE STENSKEGA NOSILCA VESA                   | Velikosti vzorca lukenj (mm)                    | Velikosti vijakov    | Dolžina (X)     | Navoj (Y)          |
| Hrvatski    | VESA MJERE ZIDNOG DRŽAČA                      | Veličine uzorka otvora (mm)                     | Veličine vijka       | Dužina (X)      | Navoji (Y)         |
| Bosanski    | DIMENZIJE VESA ZIDNOG NOSAČA                  | Dimenzije šablona za bušenje                    | Dimenzije vijaka     | Dužina (X)      | Navoj (Y)          |
| Български   | РАЗМЕРИ ЗА КОМПЛЕКТ ЗА МОНТАЖ НА СТЕНА VESA   | Размери на отвора (mm)                          | Размер на болта      | Дължинаt (X)    | Резба (Y)          |
| Lietuvių    | VESA TVIRTINIMO PRIE SIENOS MATAVIMAI         | Angos šablono dydis (mm)                        | Varžtų dydis         | Ilgis (X)       | Sriegis (Y)        |
| Latviešu    | VESA SIENAS STIPRINĀJUMA IZMĒRI               | Caurumu šablona izmērs (mm)                     | Skrūvju izmēri       | Garums (X)      | Vītne (Y)          |
| Eesti       | VESA SEINALE KINNITAMISE MÕÕDUD               | Kruvi suuruse mõõt (mm)                         | Kruvi suurus         | Kõrgus(x)       | Keere (Y)          |
| Shqip       | PËRMASAT E NJËSISË SË MONTIMIT NË MUR VESA    | Madhësitë modele të vrimave (mm)                | Madhësitë e vidhave  | Gjatësia (X)    | Filetimi (Y)       |
| عزبي        | مقاییس VESA للتثبیت علی الجدار                | أحجام الثقوب (مم)                               | أحجام البراغي        | الطول (X)       | السن (Y)           |
| עברית       | מידות מתקן התלייה על הקיר מסוג VESA           | גודל תבניות החורים (מ"מ)                        | גודל הברגים          | (X) אורך        | תבריג (Y)          |
| فارسى       | اندازه گیری اتصال دیواری VESA                 | اندازه های الگوی سوراخ (میلی متر)               | انداز ه های پیچ      | طول (X)         | ر شته (Y)          |

### License Information used with Television

The software pre-installed on the TV consists of multiple, independent software components. Each software component is copyrighted by TP VISION EUROPE B.V., A LIMITED LIABILITY COMPANY LOCATED AT PRINS BERNHARDPLEIN 200, 1097 JB, AMSTERDAM, THE NETHERLANDS, AND ITS AFFILIATED COMPANIES (TOGETHER REFERRED TO AS "TP VISION") or a third party.

The TV uses software components that are distributed as freeware or open source software under a third-party end-user license agreement or copyright notices (hereinafter referred to as a "EULA"). Some EULAs require that the source code of the applicable component be disclosed as the condition for distributing the software component in executable format.

At least three (3) years from delivery of this product, TP VISION will provide to any third party who contacts the Importer or Manufacturer through the contact information provided on the rating label, for a charge no more than the cost of physically performing source code distribution, a complete machine-readable copy of the corresponding source code covered under GPL2.0 and – as applicable – LGPL2.1, as well as the respective copyright notice thereof.

Source codes covered under GPL and LGPL are also freely available to you and any other members of the public via our Website, url: <u>http://www.vosshub.com</u>. All relevant open source software source codes will be provided in case of request.

TP VISION warranty provided in respect of the TV is the only warranty provided and no additional warranties are provided in respect of the software components subject to EULAs.

Some of the software components distributed under EULAs are made available for use by the user on the premise that they are not copyrighted or warranted by the Importer or the Manufactuer or any third party. These software components are licensed to the user free of charge and therefore not covered by any warranty within the scope of the applicable laws. These software components are provided on "as is" condition without any warranty, whether express or implied. "Warranty" here includes, but is not limited to, an implied warranty for marketability or fitness for specific uses. All risks associated with the quality or performance of these software components are assumed by the user. TP VISION shall not be liable whatsoever for any cost of repair or correction or other incidental expense incurred in connection with a defect found in any od these software components.

Unless specified under the applicable laws or in a written agreement, a party who changes or redistributes the software with consent from the copyright holders or based on the aforementioned licenses shall not be held liable whatsoever for any loss arising from the use of or inability to use such software components. The same applies even when the copyright holders or relevant third parties have been informed of the possibility of such loss. "Loss" here includes normal, special, incidental and indirect loss (including, but not limited to, the loss of data or its accuracy; loss incurred by the user or any third party; and interface incompatibility with other software).

Please read each EULA for details on the use conditions and items that must be observed regarding these software components.

The table of the software components pre-installed in the TVs, which are subject to EULAs located at the device User Interface system; MENU>SETUP>MORE>OSS. The user should read the applicable EULAs carefully before using these software components. The EULAs are exhibited in their original text (English) as exactly written by the respective parties other than TP VISION.

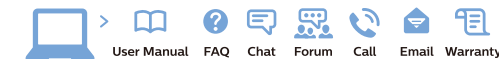

#### www.philips.com/support

Հայաստան - Armenia Համախորդների սպասարկում 0 800 01 004 փոխանցված 0,03€/ min

Azərbaycan - Azerbaijan Müştəri xidmətləri 088 220 00 04 Köçürüldü zəng edin 0,17€/min

България Грижа за клиента 02 4916 273 (Национапен номер)

België/Belgique Klantenservice/ Service Consommateurs 02 700 72 62 (0.15€/min.)

Bosna i Hercegovina Potpora potrošačima 033 941 251 (Lokalni poziv)

Republika Srbija Potpora potrošačima 011 321 6840 (Lokalni poziv)

Česká republika Zákaznická podpora 228 880 895 (Mistni tarif)

Danmark Kundeservice 3525 8314

Deutschland Kundendienst 069 66 80 10 10 (Zum Festnetztarif Ihres Anbieters)

Ελλάδα Τμήμα καταναλωτών 2111983028 (Διεθνής κλήση)

Eesti Klienditugi 668 30 61 (Kohalikud kõned)

España Atencion al consumidor 913 496 582 (0,10€ + 0,08€/min.)

France Service Consommateurs 01 57 32 40 50 (coût d'un appel local sauf surcoûtéventuel selon opérateur réseau)

Hrvatska Potpora potrošačima 01 777 66 01 (Lokalni poziv)

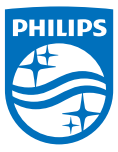

Indonesia Consumer Care 0800 133 3000

Ireland Consumer Care 015 24 54 45 (National Call)

Italia Servizio Consumatori 0245 28 70 14 (Chiamata nazionale)

Казақстан Республикасы байланыс орталығы 810 800 2000 00 04 (стационарлык немірлерден КазакстанРеспубликасы бойынша коңырау шалу тегін)

Latvija Klientu atbalsts 6616 32 63 (Vietěiais tarifs)

Lietuva Klientų palaikymo tarnyba 8 521 402 93 (Vietinais tarifais)

Luxembourg Service Consommateurs 2487 11 00 (Appel nat./(Nationale Ruf)

Magyarország Ügyfélszolgálat (061) 700 81 51 (Belföldi hívás)

Malaysia Consumer Care 1800 220 180

Nederland Klantenservice 0900 202 08 71 (1€/gesprek)

Norge Forbrukerstøtte 22 97 19 14

Österreich Kundendienst 0150 284 21 40 (0.05€/Min.)

Республика Беларусь Контакт Центр 8 10 (800) 2000 00 04 (6ec РеспубликеБеларусь со стационарных номеров)

Российская Федерация Контакт Центр 8 (800) 220 00 04 (Geo тный звонок по России)

Polska Wsparcie Klienta 22 397 15 04 (Połaczenie lokalne)

Portugal Assistência a clientes 800 780 068 (0,03€/min. – Móvel 0,28€/min.)

România Serviciul Clienti 031 630 00 42 (Tarif local)

Schweiz/Suisse/Svizzera Kundendienst/Service Consommateurs/Servizio Consumatori 0848 000 291 (0,04 CHF/Min)

Slovenija Skrb za potrošnike 01 88 88 312 (Lokalni klic)

Slovensko Zákaznícka podpora 02 332 154 93 (vnútroštátny hovor)

Suomi Finland Kuluttajapalvelu 09 88 62 50 40

Sverige Kundtjänst 08 57 92 90 96

Türkiye Tüketici Hizmetleri 0 850 222 44 66

Україна Служба підтримки споживачів 0-800-500-480

(дзвінки зі стаціонарних і мобільних телефонів у межах України безкоштовні)

Кыргызстан Байланыш борбору 810 800 2000 00 04

United Kingdom Consumer Care 020 79 49 03 19 (5p/min BT landline) Argentina Consumer Care 0800 444 77 49 - Ruenos Aires 0810 444 7782

Brasil Suporte ao Consumidor 0800 701 02 45 - São Paulo 29 38 02 45

All registered and unregistered trademarks are property of their respective owners. Specifications are subject to change without notice. Philips and the Philips' shield emblem are trademarks of Koninklijke Philips N.V. and are used under license from Koninklijke Philips N.V. 2016 © TP Vision Europe B.V. All rights reserved.

philips.com